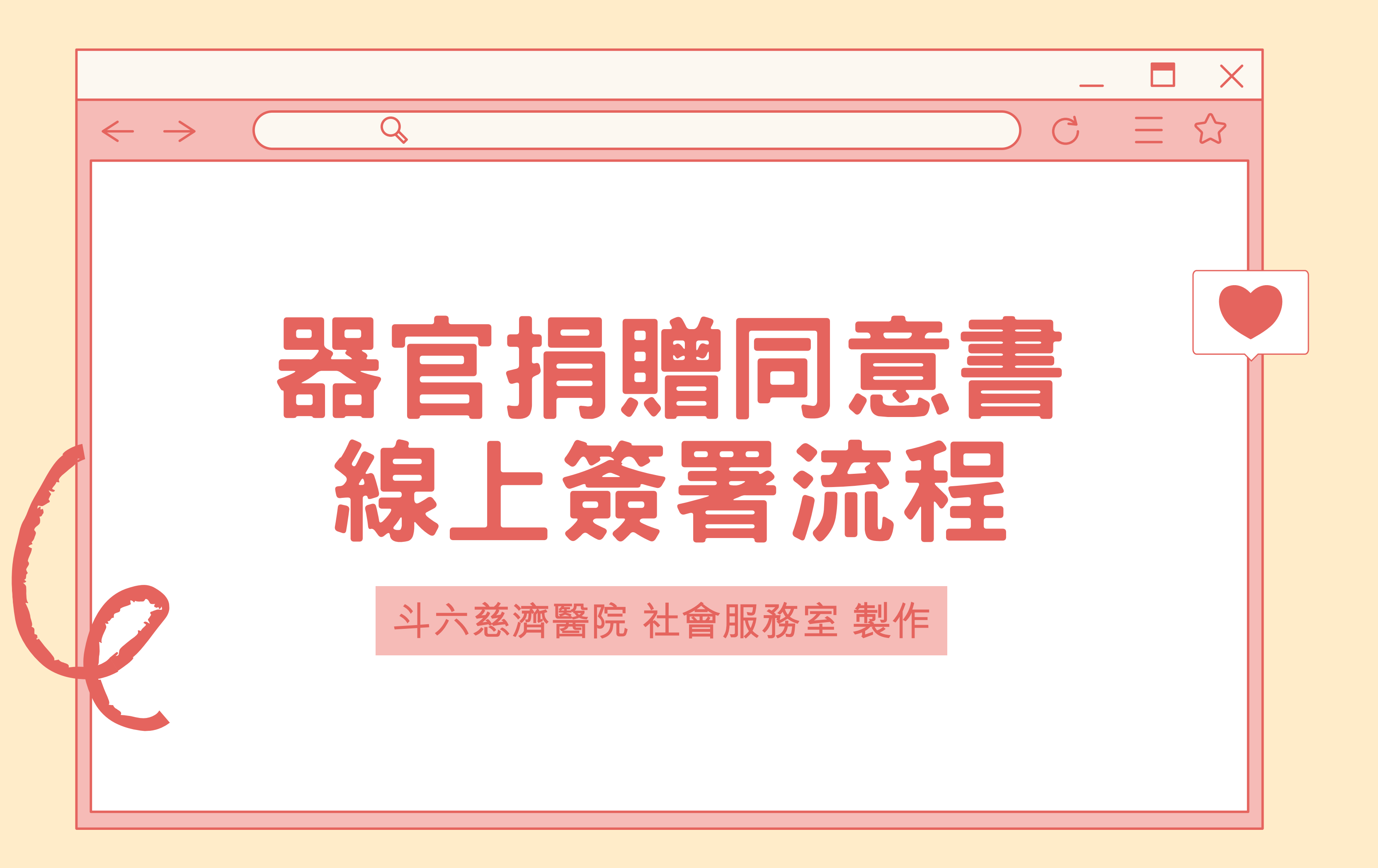

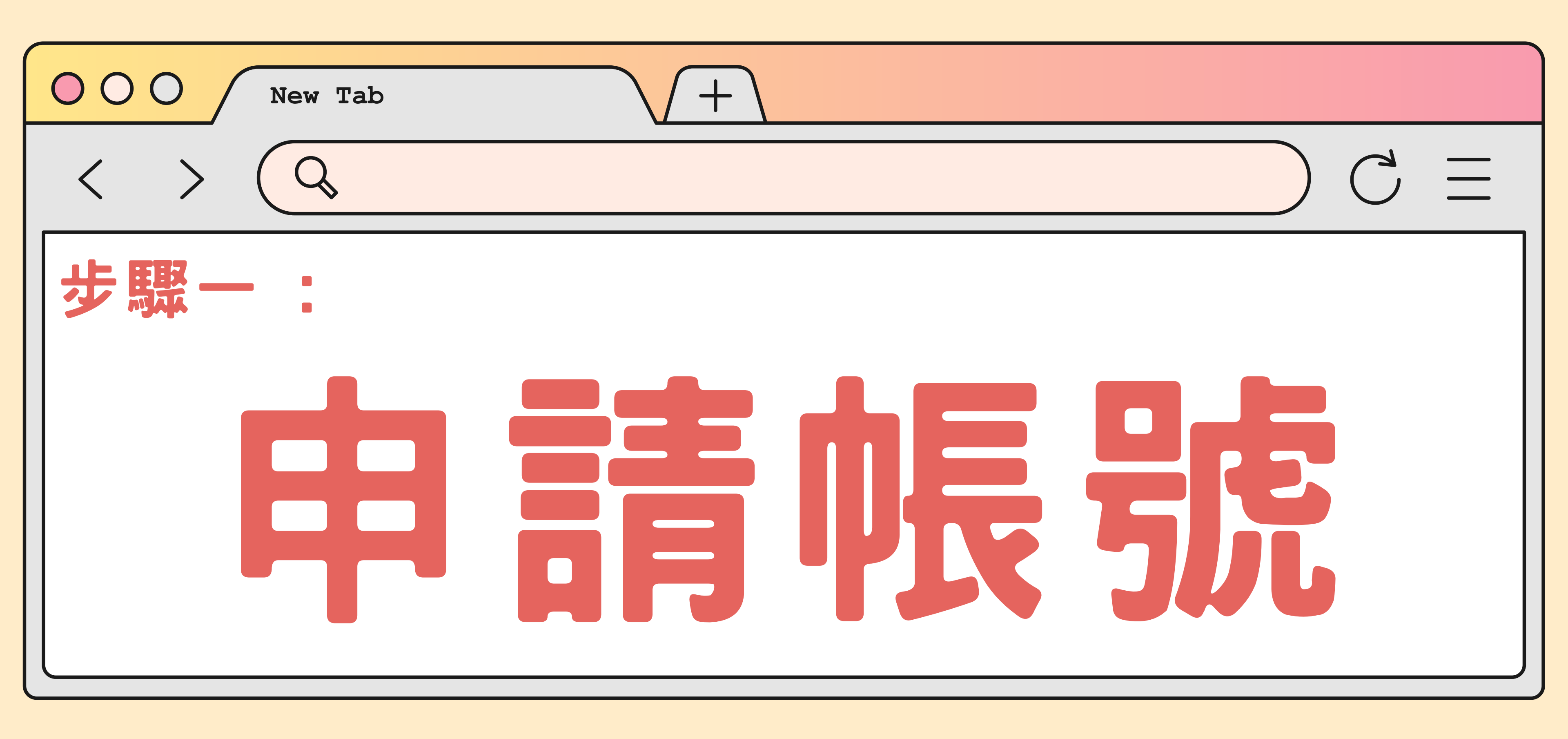

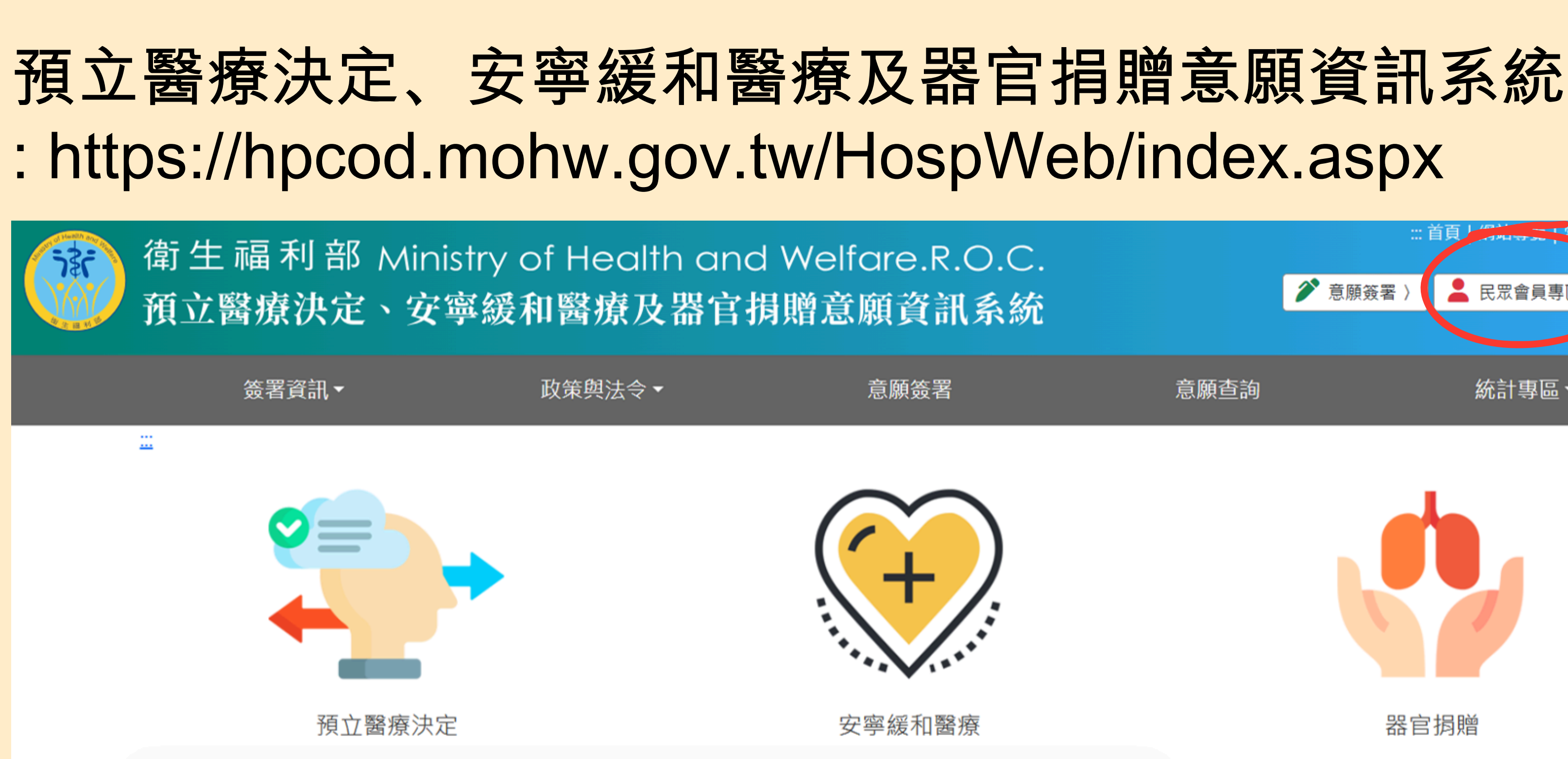

| ■ 最新消息     |                                        |  |  |  |
|------------|----------------------------------------|--|--|--|
| 2025/05/08 | 【公告】114年5月15日(週四)中午12:30至下午1:30進行系統維護! |  |  |  |
| 2025/03/05 | 【公告】114年度「預立醫療照護諮商推廣獎勵計畫」申請作業說明        |  |  |  |
| 2024/10/14 | 【系統操作說明】更新日期2024/10/14                 |  |  |  |

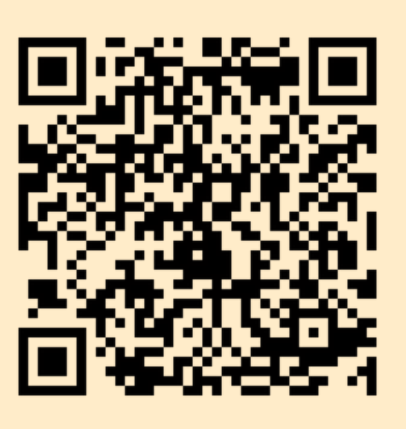

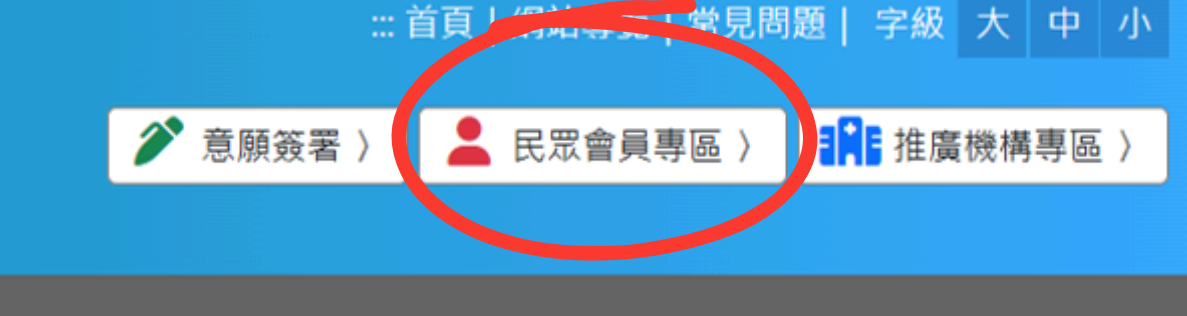

意願杳詢

統計專區▼

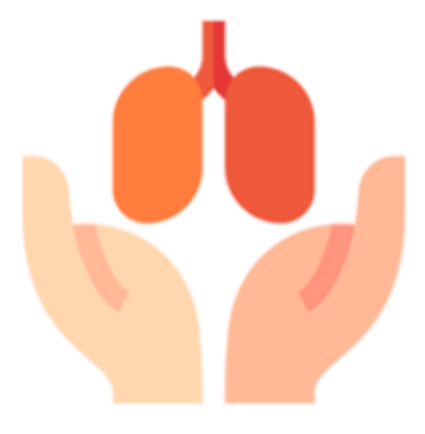

### 器官捐贈

| 🔟 即時統計 |
|--------|
|--------|

預立醫療決定意願總計 104274

今年預立醫療決定意願統計 10293

預立同意安寧意願註記總計 1062106

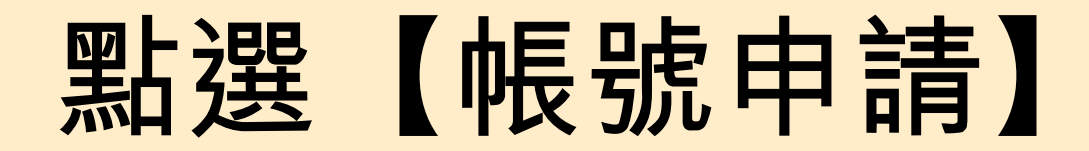

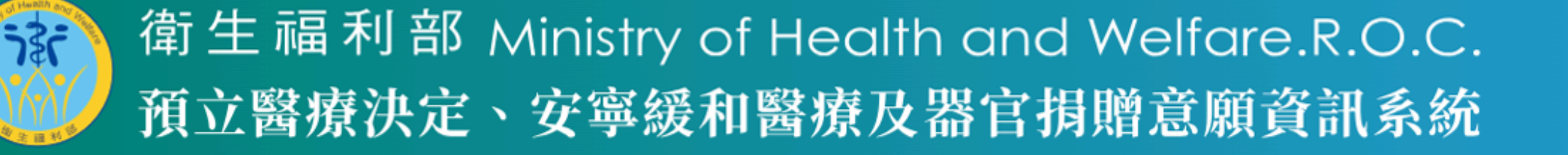

簽署資訊▼

政策與法令▼

意願簽署

::: 🟫 現在位置: <u>首頁</u>/ 民眾會員專區 / 一般民眾帳號登入

| 中長 號            |              |
|-----------------|--------------|
| 帳號(電子郵件)        |              |
| 密碼              |              |
| 密碼              |              |
| 驗證碼             |              |
| 請輸入下方驗證碼        |              |
| 7644b C 重新產生驗證碼 | ◀》 語音服務      |
| 請依指示輸入5碼        |              |
|                 | 登入 忘記密碼 帳號申請 |

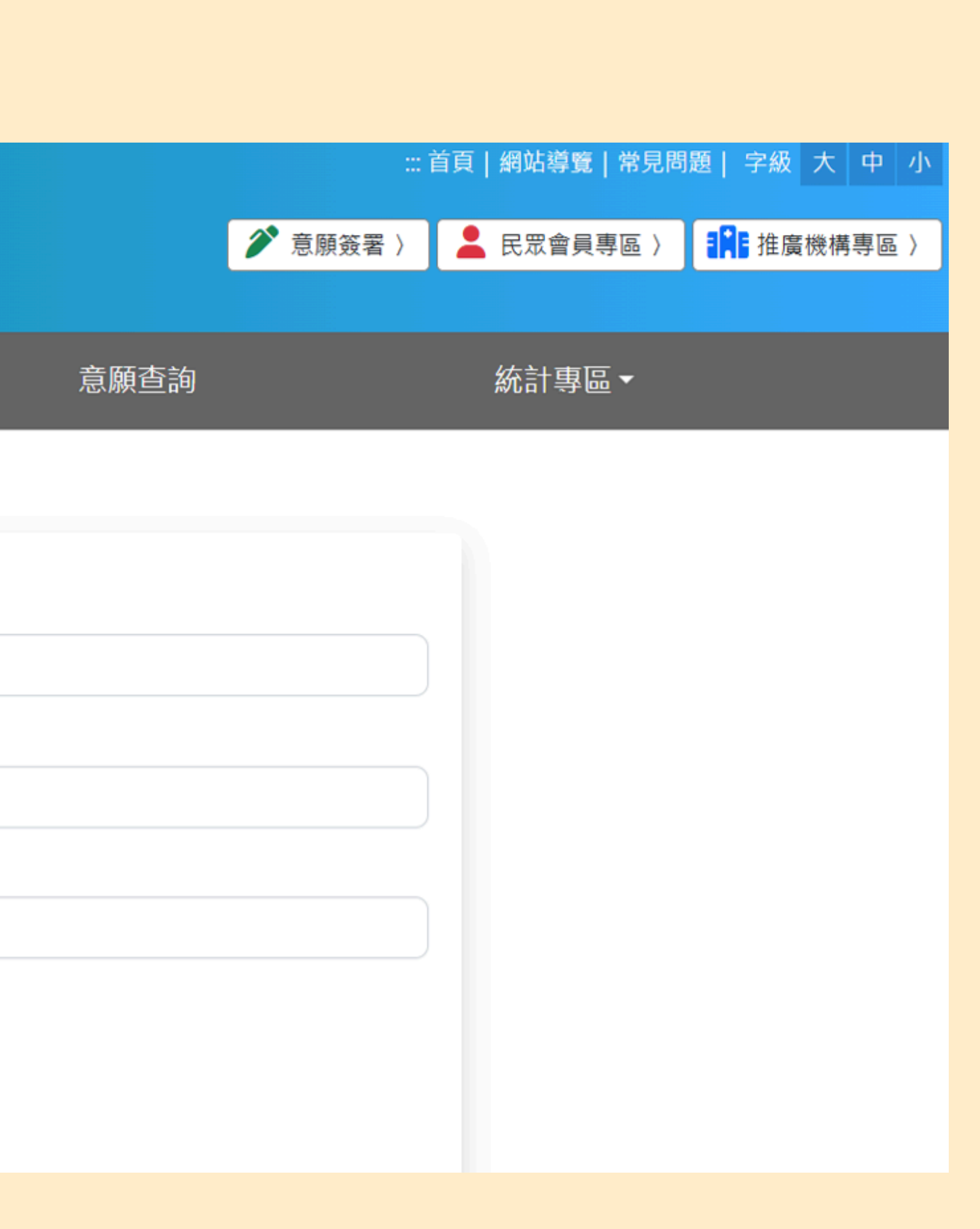

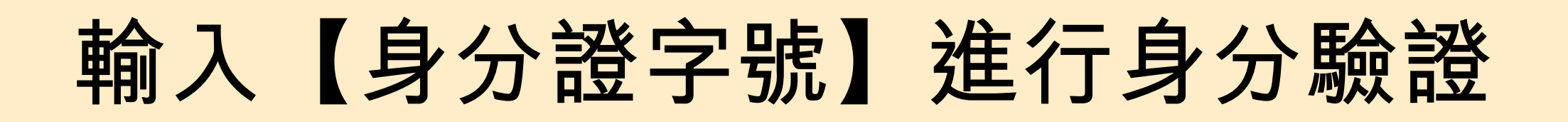

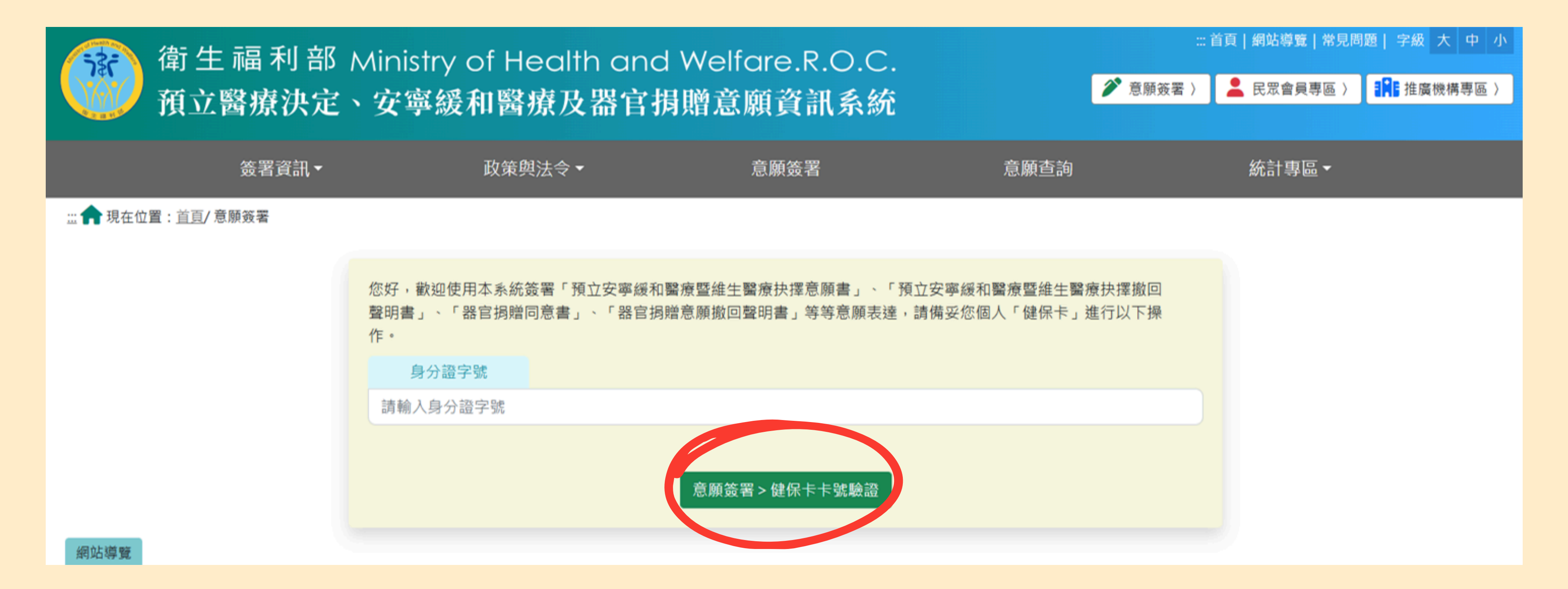

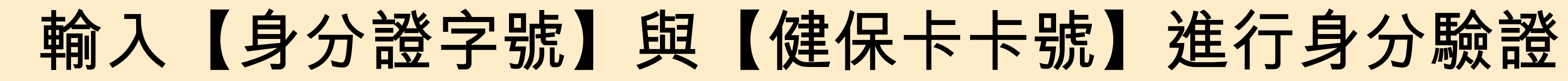

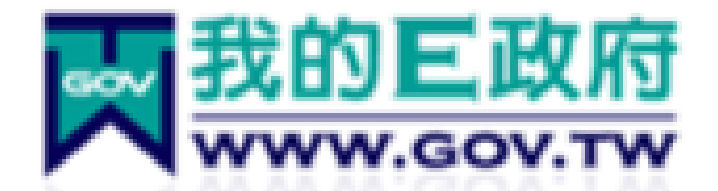

### 多因子身分核實及認證機制

[注意: 日期格式請輸入7碼民國年,例如,若你要填入 的日期為「民國66年2月3日」,則請輸入 0660203]

身分證號:

\*健保卡卡號:

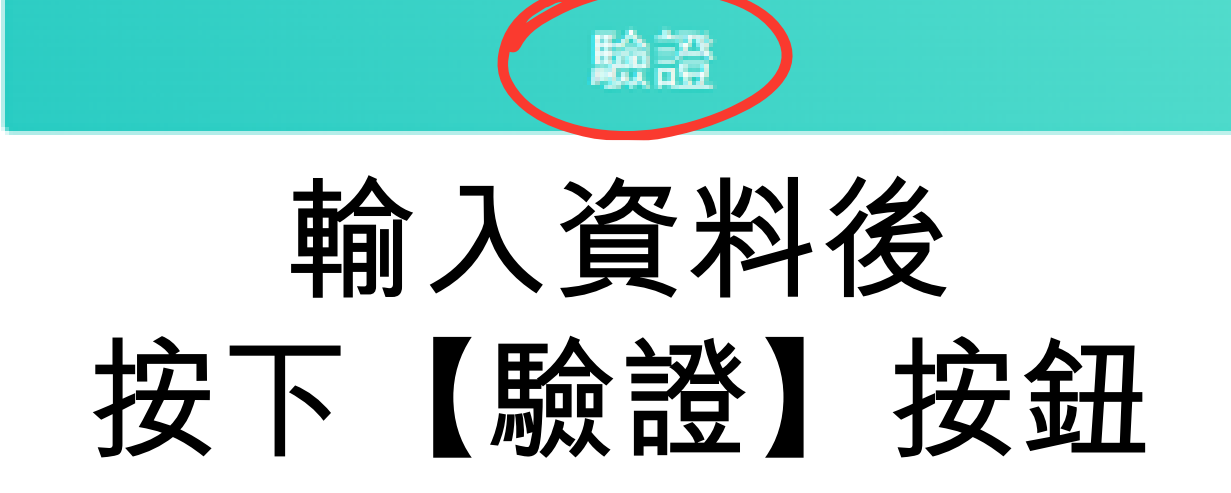

【公告】 因配合健保署預定於4/27(日)8:30~20:30進行網 路設備維護作業,屆時健保卡驗證及多因子驗證將暫停服 務,請盡量避開該時段進行操作,造成不便,敬請見諒。

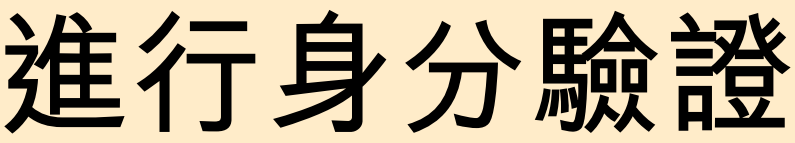

# 全民健康保險 NATIONAL HEALTH INSURANCE

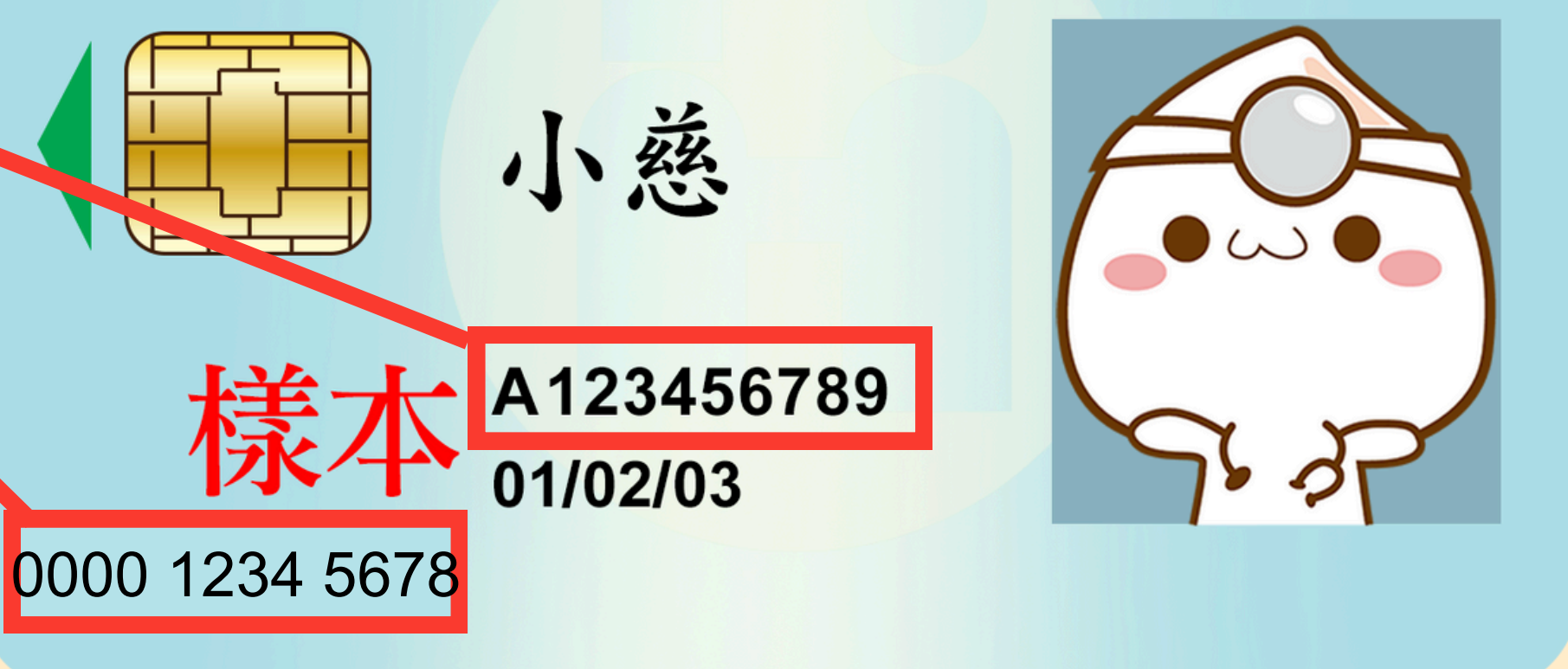

## 詳閱作業要點後,按下【同意】 按**鈕**

::: 🟫 現在位置:<u>首頁</u> / 帳號申請 / 一般民眾帳號申請 / 網路服務註冊管理作業要點

| - `  | 為提升行政效率,加強便民服務,提供使用者簽署《預立安寧緩和醫療暨維生醫療抉擇意願》、《器官揭贈意願》、《預立醫療決定意願》及其他網路服務                                                    |
|------|----------------------------------------------------------------------------------------------------|
| Ξ`   | 本要點用詞定義如下:<br>(一) 使用者:係指註冊申請本服務經核准使用者。<br>(二) 基本資料:係指可供以識別使用者身分之資料。<br>(三) 註冊:係指使用者申請以帳號、密碼、手機號碼、身分證字號等,透過網路申請使用本服務之程序。 |
| Ξ·   | 供使用者申請以帳號、密碼註冊並同意遵守本要點及填寫基本資料後,以電子資料傳送,經自然人憑證、健保卡(僅供民眾加入會員之服務)進行線上驗證,                                                   |
| 四、   | 使用者申請之基本資料,以電子郵件通知申請結果,經使用者點選確認信,始完成註冊程序。                                                                               |
| 五、   | 使用者使用本服務應自行安裝所需之電腦軟體、硬體,以及其他與安全相關之設備,應自負注意義務;安裝產生之費用及風險,由使用者自行負擔。                                                       |
| 六、   | 本服務提供使用者以電子資料傳輸方式簽署服務及其他網路服務,使用者於各項服務及功能頁面點選同意或確認等功能鍵時,若服務項目有要求需正式透到                                                    |
| t,   | 使用者註冊時提供不完整、錯誤或不實資料,或註冊後未及時更新基本資料,系統管理單位有權暫停或終止使用者帳號,並拒絕提供全部或部分服務。                                                      |
| 八、   | 使用者應妥善保管帳號、密碼並僅限使用者使用,不得出租、出借、移轉或讓與其他人。如有上開出租、出借、移轉或讓與等情事者,系統管理單位有權書                                                    |
| л·   | 使用者於使用本服務忘記密碼或輸入密碼連續錯誤時,系統管理單位得停止其使用本服務;使用者應依系統管理單位規定之程序辦理,始得恢復使用。                                                      |
| + `  | 使用者發現有第三人冒用或盜用其帳號、密碼等情事,應立即通知系統管理單位停止使用本服務,使用者未通知保險人造成之損害,由使用者自行負擔。                                                     |
| +- \ | 使用者透過網路申請註冊或使用本服務,應於本系統公告之服務時間為之。系統管理單位因相關系統設備進行遷移、維護或其他因素,造成本服務之暫停或                                                    |
| +=`  | 本系統提供之服務項目於使用者註冊完成後如有變動,使用者無需另行註冊,即可申辦該變動後之服務項目。使用者申辦前項之服務項目時,即視為同意保                                                    |
| +=`  | 系統管理單位應保存使用者註冊之紀錄,對於使用者登錄資料應負保密之責,並禁止為公務以外之目的使用。                                                                        |
|      |                                                                                                    |

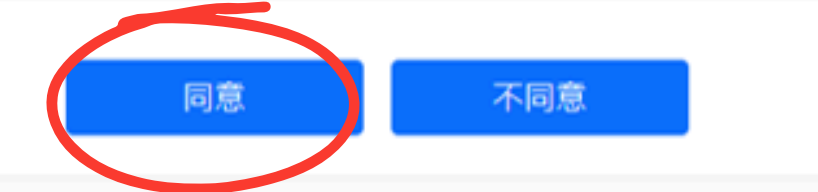

更新日期:2020-07-13

務,特訂定本要點。

即可完成申請作業。

交書面紙本申請表(或意願書),仍以正式遞交書面紙本申請表(或意願書)為正式申請。

暫停或終止使用者帳號,並拒絕提供全部或部分服務。

或中斷,待系統恢復服務後再度使用。

依該服務項目之相關規定辦理。

Тор

### 輸入基本資料,完成帳號申請

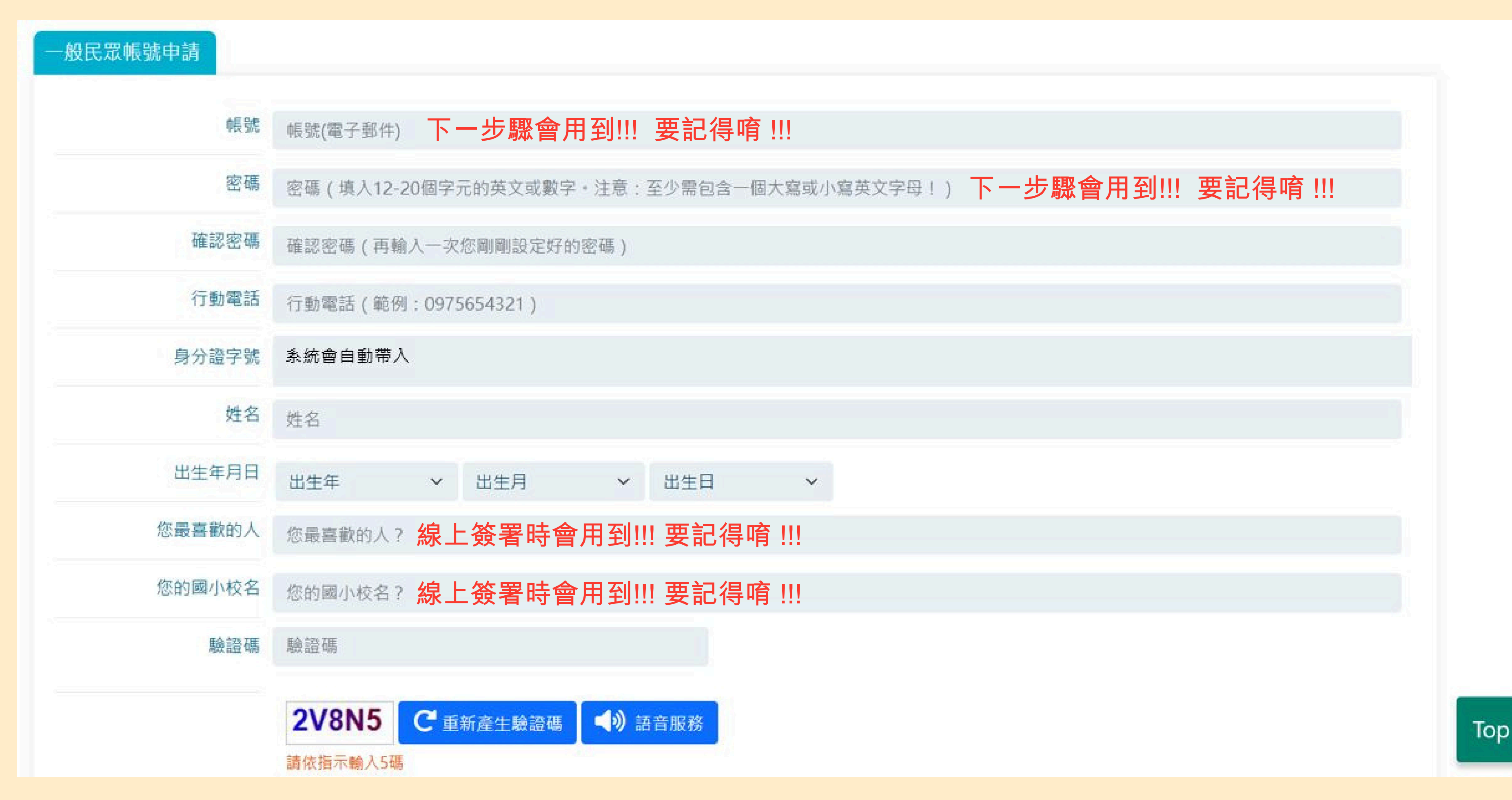

## 完成帳號申請後,系統會自動導向登入頁面。 輸入上一步驟所設定的帳號密碼,按下【登入】鍵。

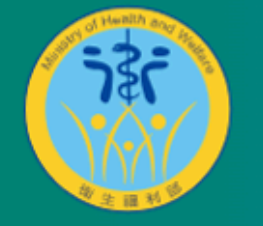

衛生福利部 Ministry of Health and Welfare.R.O.C. 預立醫療決定、安寧緩和醫療及器官捐贈意願資訊系統

簽署資訊▼

政策與法令▼

意願簽署

:::: 🟫 現在位置 : <u>首頁</u>/ 民眾會員專區 / 一般民眾帳號登入

| <b>帳號</b><br>帳號(電子郵件) | )                |          |        |  |
|-----------------------|------------------|----------|--------|--|
| 密碼                    |                  |          |        |  |
| 密碼                    |                  |          |        |  |
| 驗證碼<br>請輸入下方驗書        | 登碼               |          |        |  |
| 7644b                 | <b>C</b> 重新產生驗證碼 | ◀�) 語音服務 |        |  |
| 請依指示輸入5碼              |                  | 登入忘記密    | 碼。帳號申請 |  |

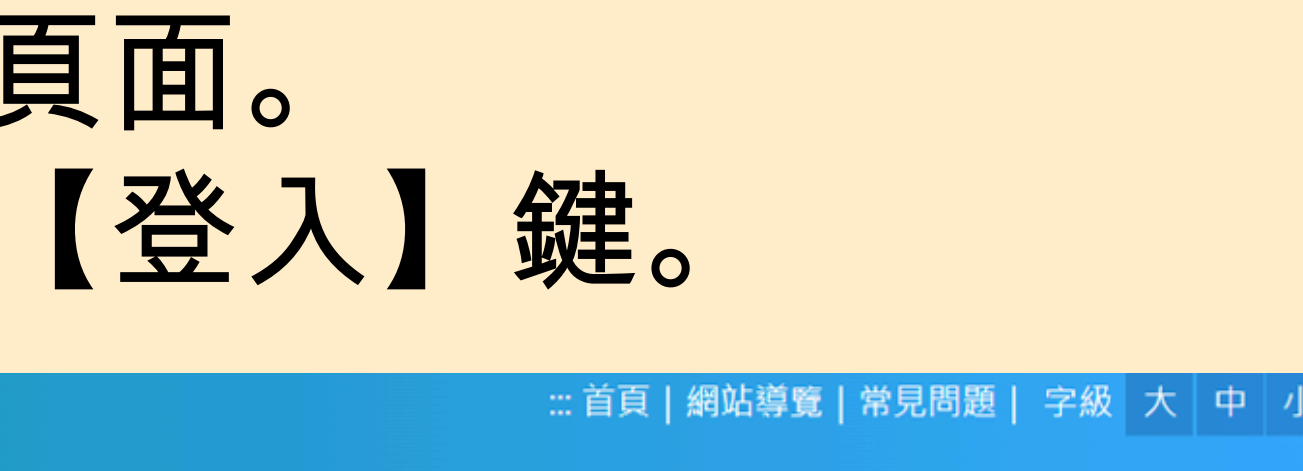

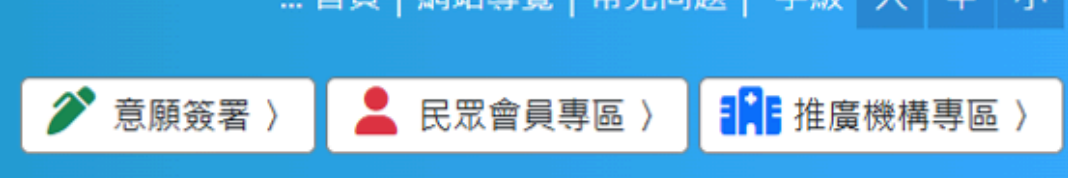

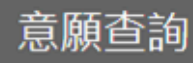

統計專區 🗸

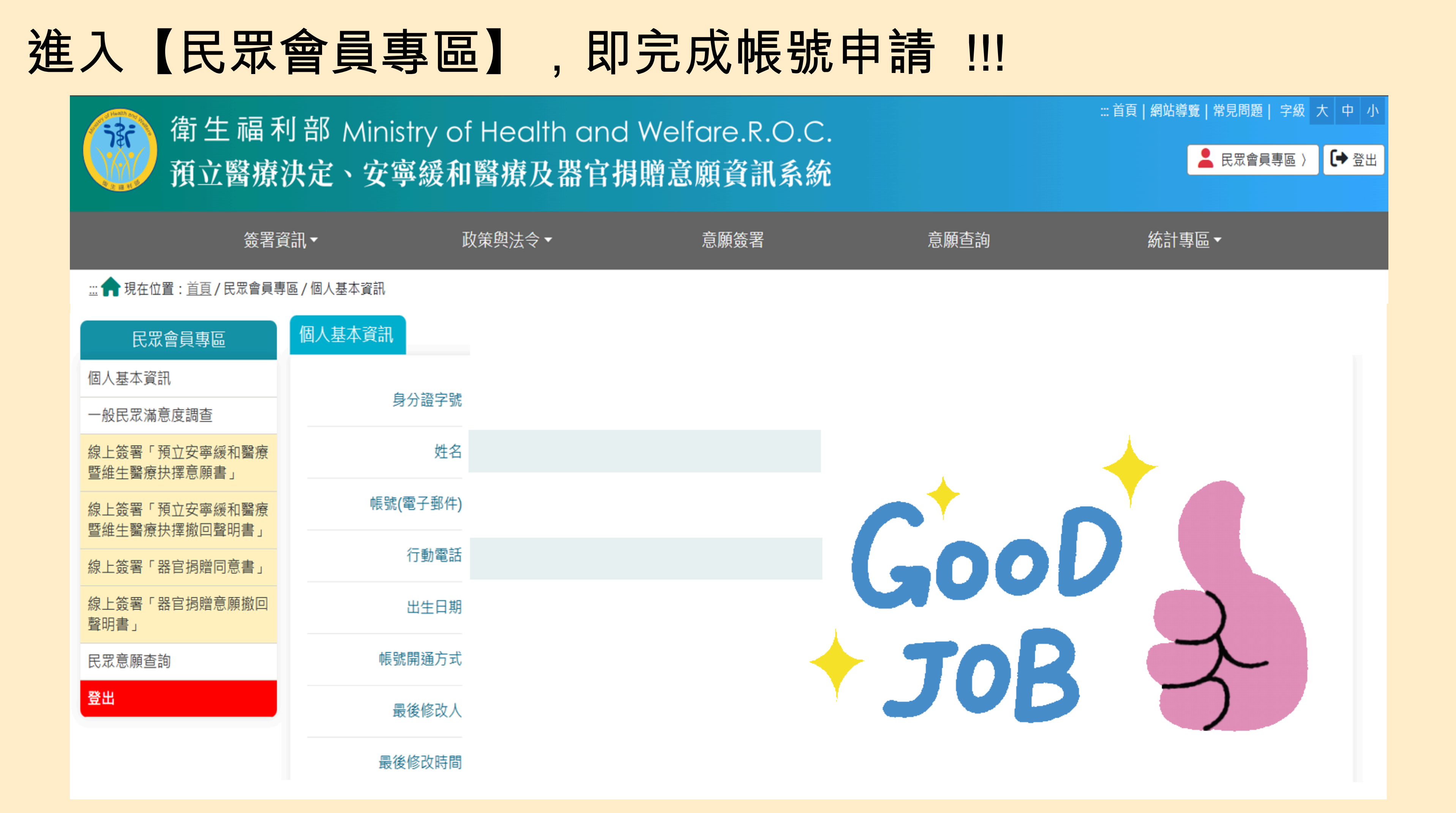

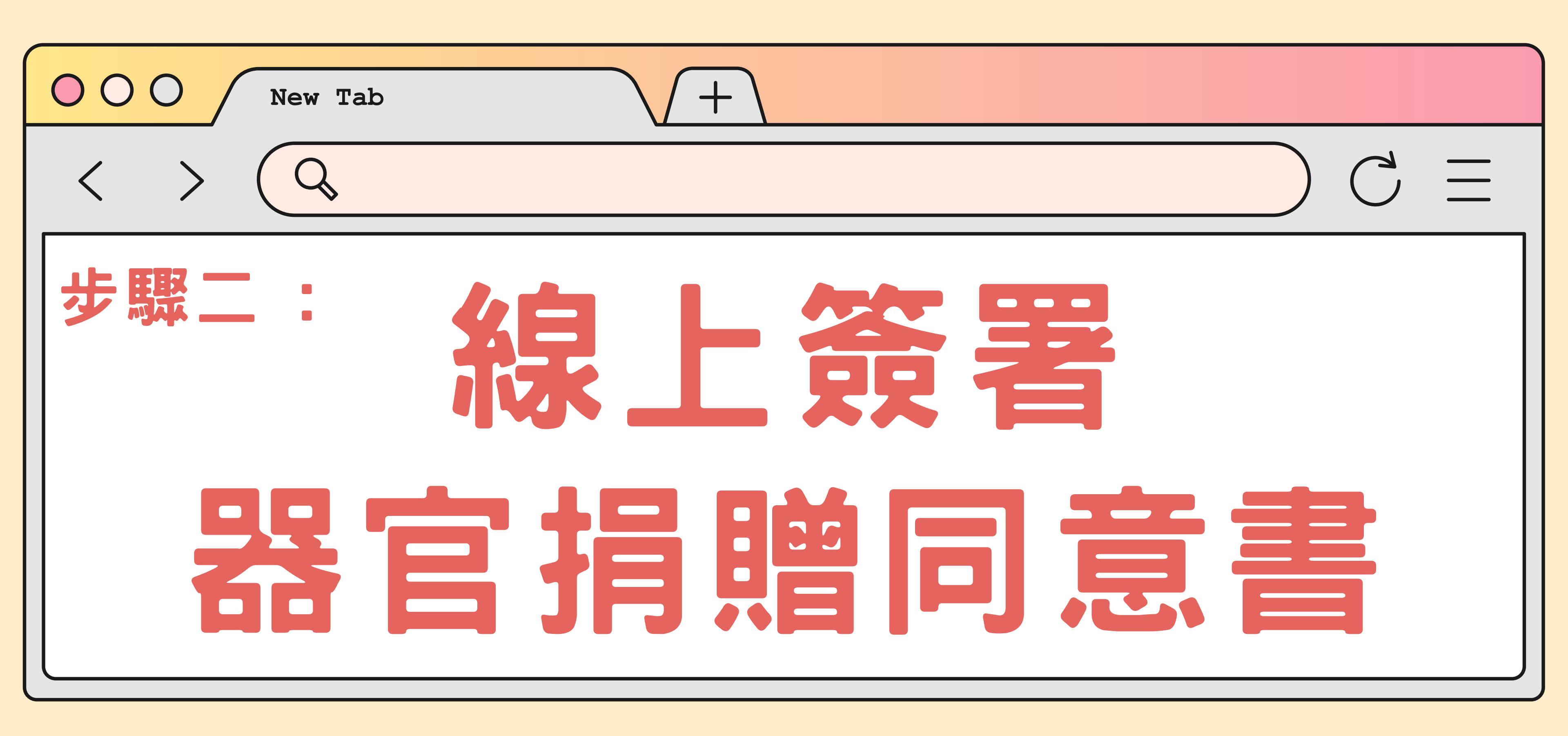

## 進入【民眾會員專區】,點選【線上簽署「器官捐贈同意書」】

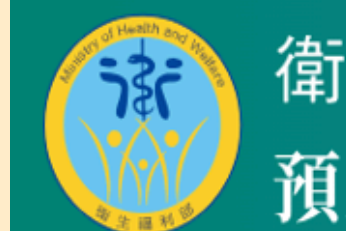

衛生福利部 Ministry of Health and Welfare.R.O.C. 預立醫療決定、安寧緩和醫療及器官捐贈意願資訊系統

| 簽署資訊▼                                |          | 政策與法令▼     | 意願簽署 |
|--------------------------------------|----------|------------|------|
| ∷: <b>介</b> 現在位置 : <u>首頁</u> / 民眾會員專 | 區/個人基本資訊 |            |      |
| 民眾會員專區                               | 個人基本資訊   |            |      |
| 個人基本資訊                               |          |            |      |
| 一般民眾滿意度調查                            | 身分證子:    | 院          |      |
| 線上簽署「預立安寧緩和醫療<br>暨維生醫療抉擇意願書」         | 姓名       | 名          |      |
| 線上簽署「預立安寧緩和醫療<br>暨維生醫療抉擇撤回聲明書」       | 帳號(電子郵件  | <b>=</b> ) |      |
| 線上簽署「器官捐贈同意書」                        | 行動電調     | 活          |      |
| 線上簽署「器官捐贈意願撤回<br>聲明書」                | 出生日期     | 玥          |      |
| 民眾意願查詢                               | 帳號開通方式   | đ          |      |
| 登出                                   | 最後修改人    | λ          |      |
|                                      | 最後修改時間   |            |      |

### 按鍵

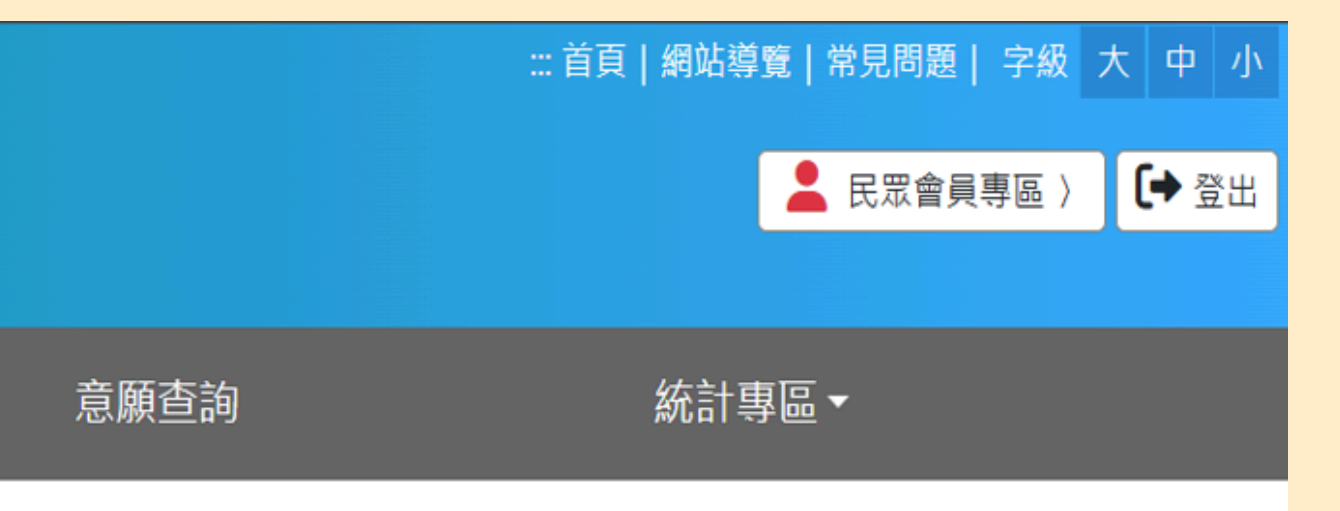

## 輸入預設答案,點選【送出】,完成帳號確認

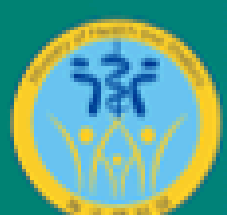

### 衛生福利部 Ministry of Health and Welfare.R.O.C. 預立醫療決定、安寧緩和醫療及器官捐贈意願資訊系統

| 簽署資訊▼                           | 政策與法令 - | 意願簽署 |
|---------------------------------|---------|------|
| <b>合</b> 現在位置: <u>首百</u> / 帳號確認 |         |      |
|                                 | 您的國小校名  |      |
|                                 | 您的國小校名? |      |
|                                 |         | 送出   |
| 網站導覽                            |         |      |

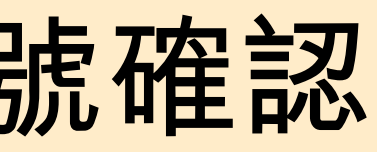

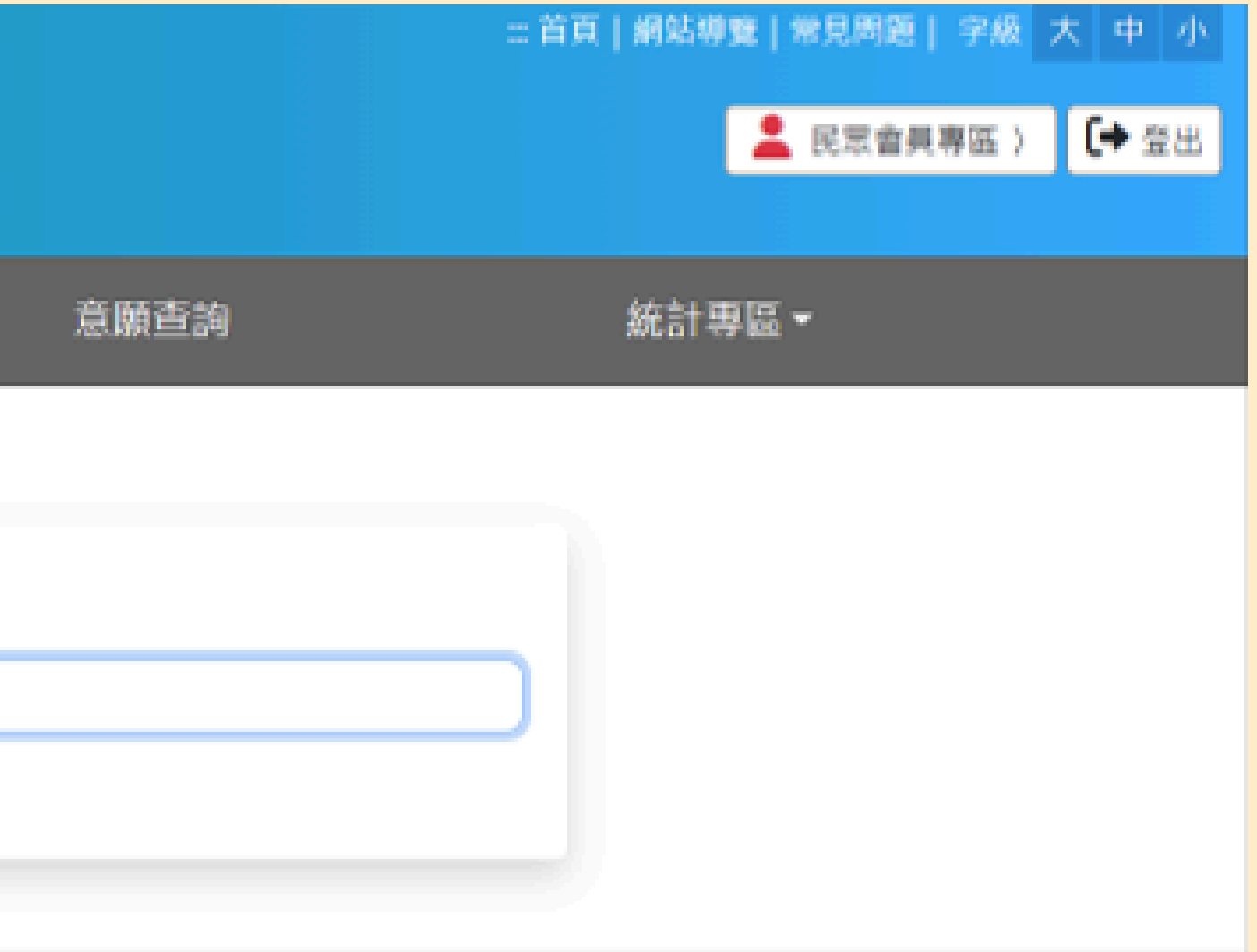

## 依序填寫各項基本資料

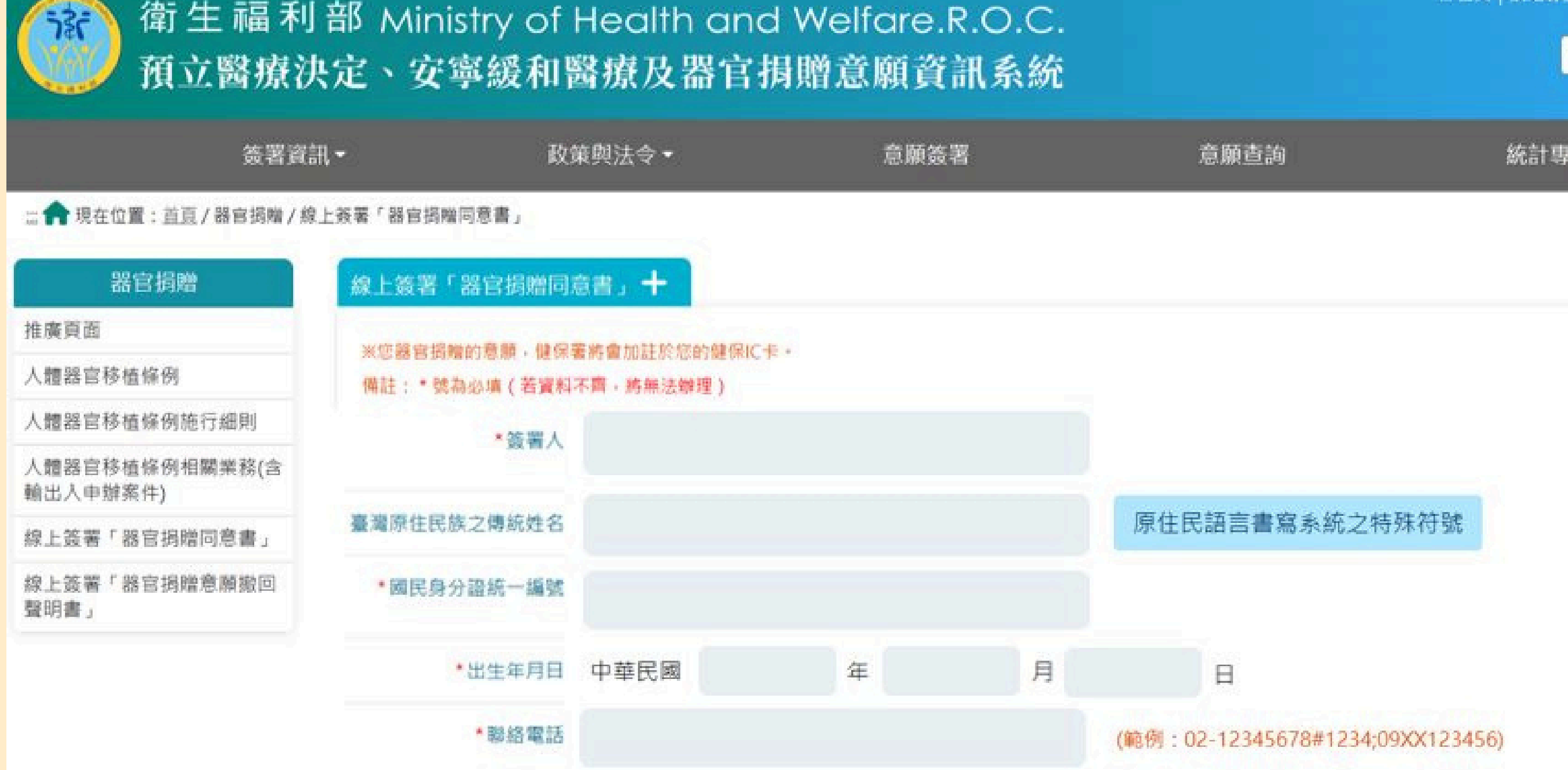

統計專圖•

💄 民眾會員專區 > [+ 登出

::首頁|網站導覽|常見問題|字級 大 中 小

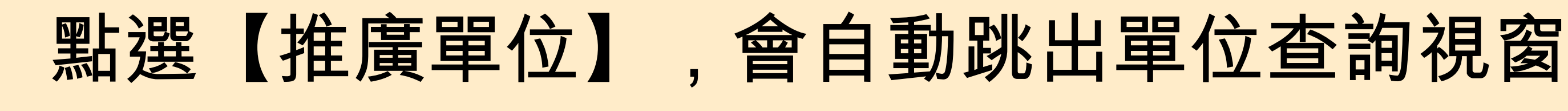

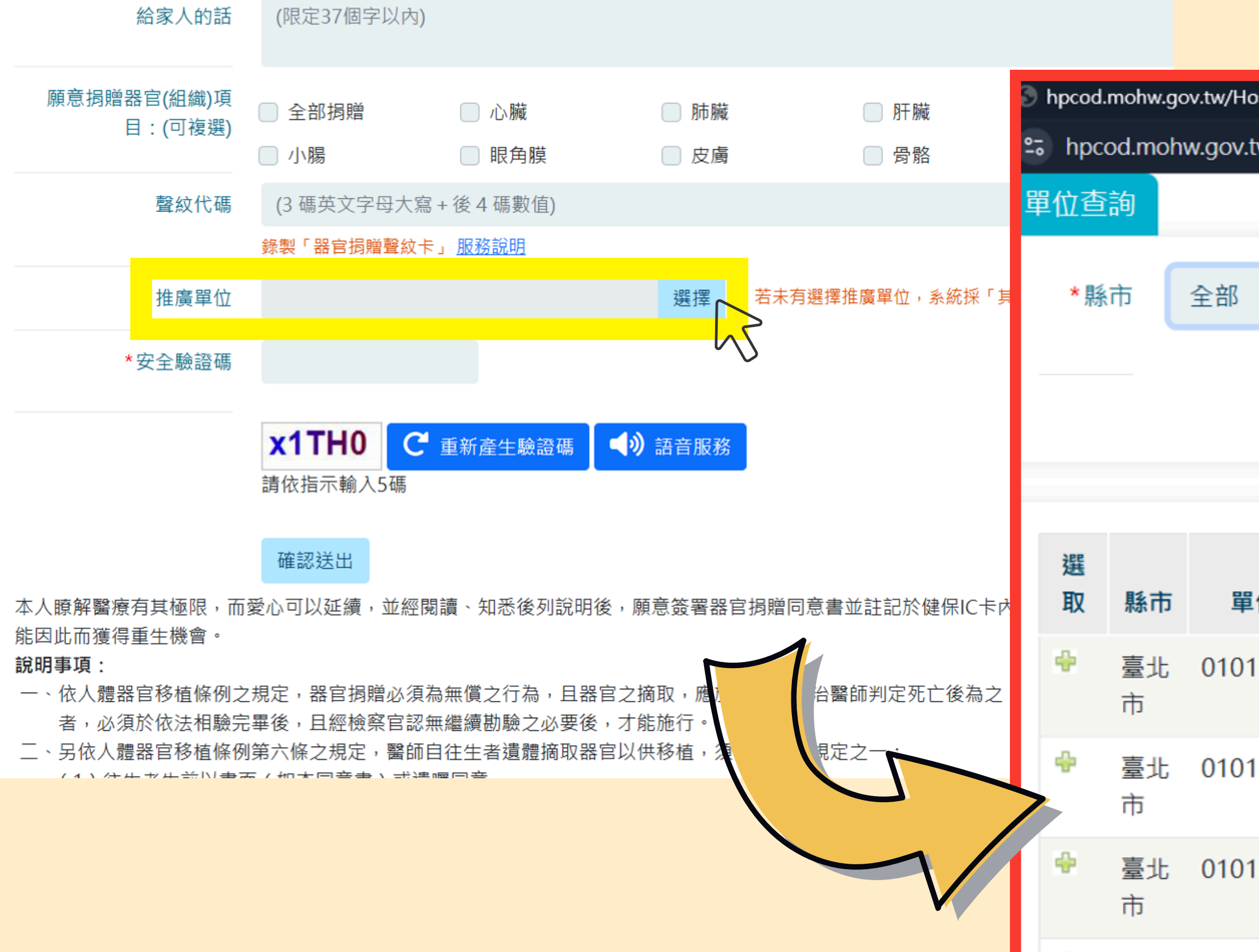

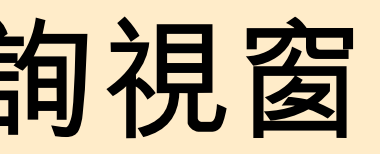

| ospWeb/r | myOr | gPicl | ker.aspx?o   | rgname  | = - Google Chrome | — | × |
|----------|------|-------|--------------|---------|-------------------|---|---|
| tw/Hosp  | Web  | o/mj  | yOrgPick     | er.aspx | ?orgname=         |   | ⊻ |
|          |      |       |              |         |                   |   | ſ |
|          | ~    |       | 單位           | 名稱      |                   |   |   |
|          | 查讀   | 洵     | 關閉           |         |                   |   |   |
|          |      |       |              |         |                   |   |   |
|          |      |       |              |         |                   |   |   |
| 位代碼      |      |       | 單位簡          | 稱       | 單位名稱              |   |   |
| 1090019  | 9    | 衛生    | 主福利部<br>完城區分 | 治北<br>院 | 衛生福利部台北<br>醫院城區分院 |   |   |
| 109002   | 8    | 臺之    | 比市立聯<br>完區   | 合中      | 臺北市立聯合醫<br>院中興院區  |   |   |
| 109051   | 7    | 台切院   | 此市立聯         | 合醫      | 台北市立聯合醫<br>院      |   |   |
|          |      |       |              |         |                   |   |   |

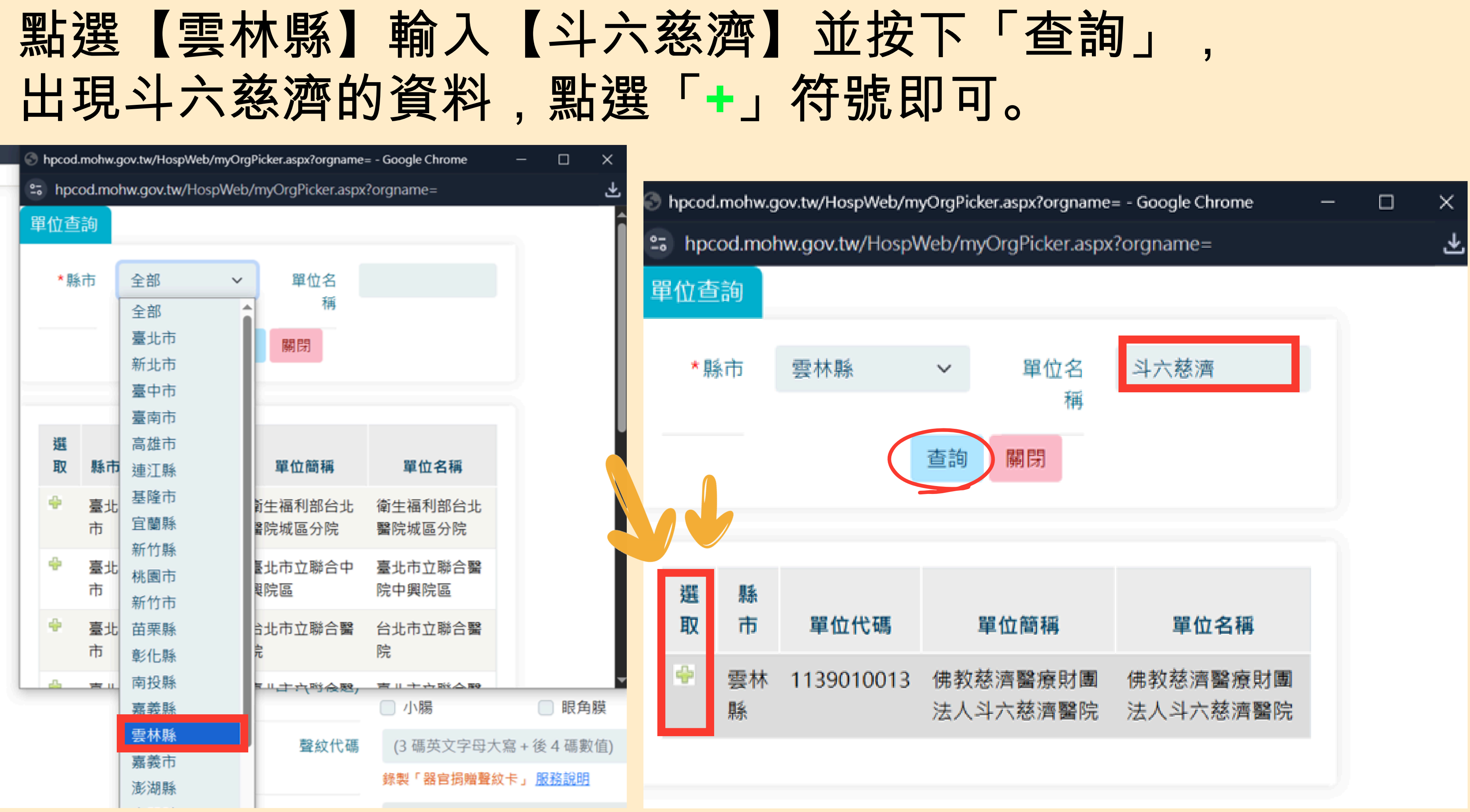

## 選取成功便會出現【佛教慈濟醫療財團法人斗六慈濟醫院】 接著輸入驗證碼,按下【確認送出】按鍵

| 簽署原因                         | (限定37個字以內)                        |                                     |                                        |                                    |                                     |                                    | le |
|------------------------------|-----------------------------------|-------------------------------------|----------------------------------------|------------------------------------|-------------------------------------|------------------------------------|----|
| 給家人的話                        | (限定37個字以內)                        |                                     |                                        |                                    |                                     |                                    | 1. |
| 願意捐贈器官(組織)項<br>目:(可複選)       | <ul><li>全部捐贈</li><li>小腸</li></ul> | <ul> <li>心臟</li> <li>眼角膜</li> </ul> | <ul> <li>■ 肺臓</li> <li>■ 皮膚</li> </ul> | <ul><li> 肝臟 </li><li> 骨骼</li></ul> | <ul> <li>胰臟</li> <li>心瓣膜</li> </ul> | <ul> <li>腎臓</li> <li>血管</li> </ul> |    |
| 聲紋代碼                         | (3 碼英文字母大寫 -<br>錄劇「哭宮揭贈麟幼士        | + 後 4 碼數值)<br>- 昭務範囲                |                                        |                                    |                                     |                                    |    |
| 推廣單位                         | 佛教慈濟醫療財團法                         | 法人斗六慈濟醫院                            | 選擇                                     | 未有選擇推廣單位,系統採「其(                    | 也機構」納入統計。                           |                                    |    |
| *安全驗證碼                       |                                   |                                     |                                        |                                    |                                     |                                    |    |
|                              | <b>fz4nj</b> C<br>請依指示輸入5碼        | 重新產生驗證碼                             | ◀》 語音服務                                |                                    |                                     |                                    |    |
| 本人瞭解醫療有其極限,而露<br>能因此而獲得重生機會。 | 確認送出<br>愛心可以延續,並經閱                | 讀、知悉後列說明後                           | 、願意簽署器官捐                               | 贈同意書並註記於 <mark>健保IC卡</mark> 內      | ,於生命之盡頭,捐贈                          | 可用器官,讓其他需要工                        | ор |

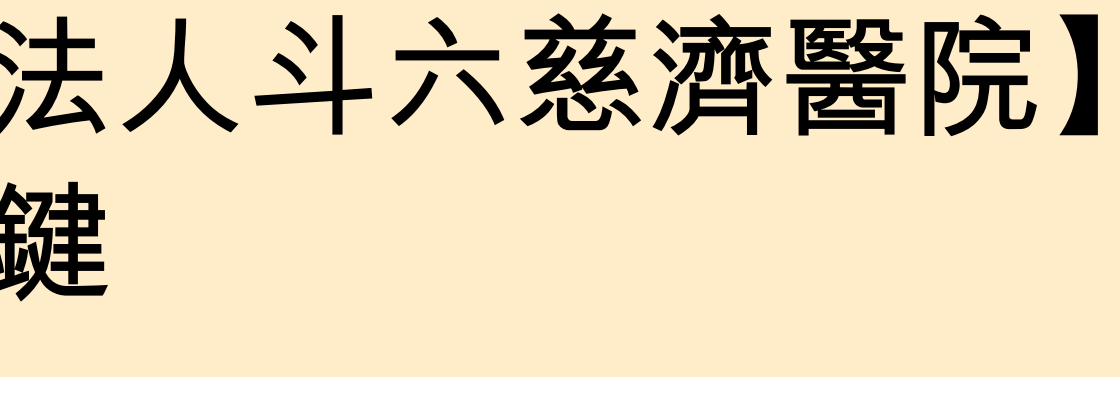

| 出現以                                                        | 下畫面,                                                   | 即完成簽署                                                                 |                          |                                       |
|------------------------------------------------------------|--------------------------------------------------------|-----------------------------------------------------------------------|--------------------------|---------------------------------------|
| 衛生<br>預立                                                   | E 福利部 Minis<br>醫療決定、安留                                 | stry of Health and<br>寧緩和醫療及器官打                                       | d Welfare.R.O<br>捐贈意願資訊系 | .C.<br>、統                             |
|                                                            | 簽署資訊▼                                                  | 政策與法令▼                                                                | 意願簽署                     |                                       |
| ::: <b>合</b> 現在位置 : <u>首頁</u> /                            | 器官损赠/線上簽署「器官损贈                                         | 同意書」                                                                  |                          |                                       |
| <mark>您已於2025/05/1</mark><br>請下載 <u>器官捐贈同</u><br>為瞭解本統之使用問 | 5完成「器官捐贈同意書」<br><u>意書</u> 若關閉此頁面則無法重新<br>題及提升服務品質,請您給予 | <mark>線上簽署作業</mark><br>新下載列印,有操作問題請洽網站服<br>予回饋「 <u>系統服務滿意度調査</u> 」,以作 | 務電話02-23933298 🔶         | <b>iooD</b><br><b>JOB</b><br>考依據,您的寶賃 |
| 網站導覽                                                       |                                                        |                                                                       |                          |                                       |
| 衛福部推開<br>〇十十二<br>年二二<br>年二二<br>年二二                         | 廣面:<br>○○○○○○○○○○○○○○○○○○○○○○○○○○○○○○○○○○○○            |                                                                       |                          |                                       |

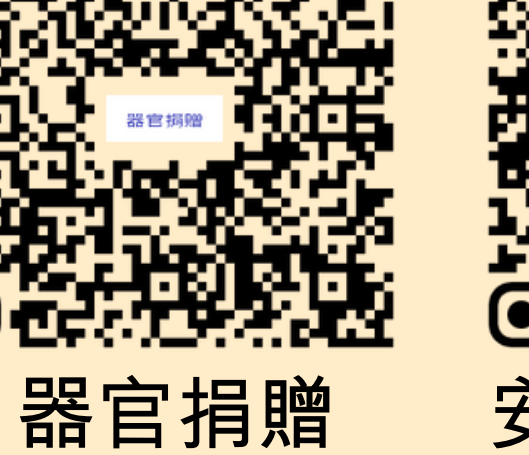

lacksquare

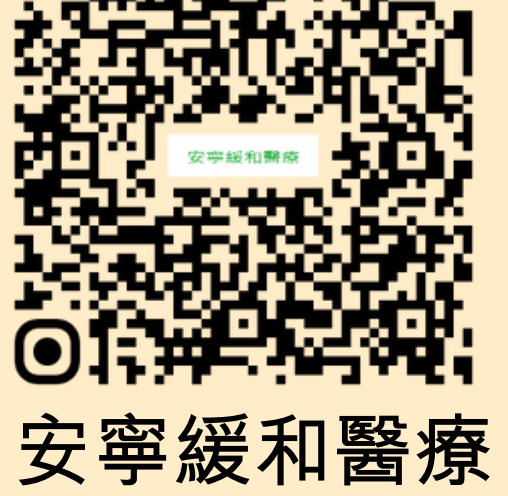

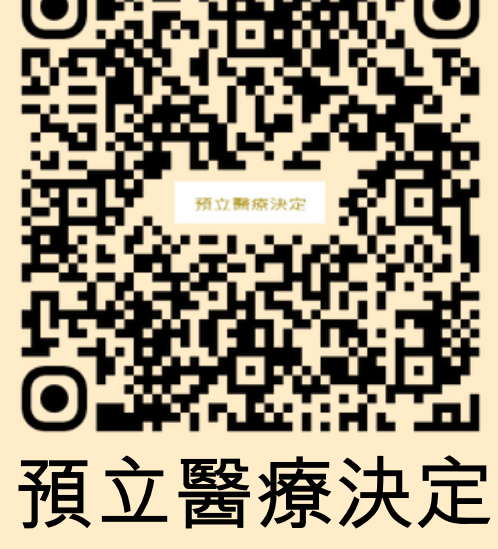

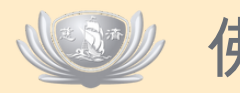

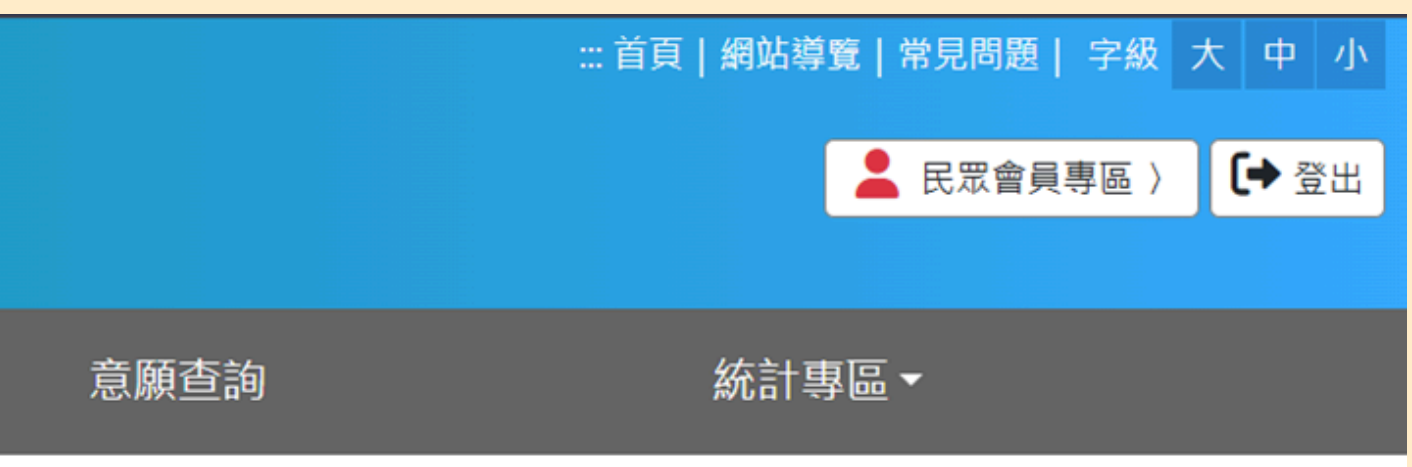

貴回饋與建議將成為我們改善的動力,謝謝您的支持。

佛教慈濟醫療財團法人斗六慈濟醫院 社會服務室製作

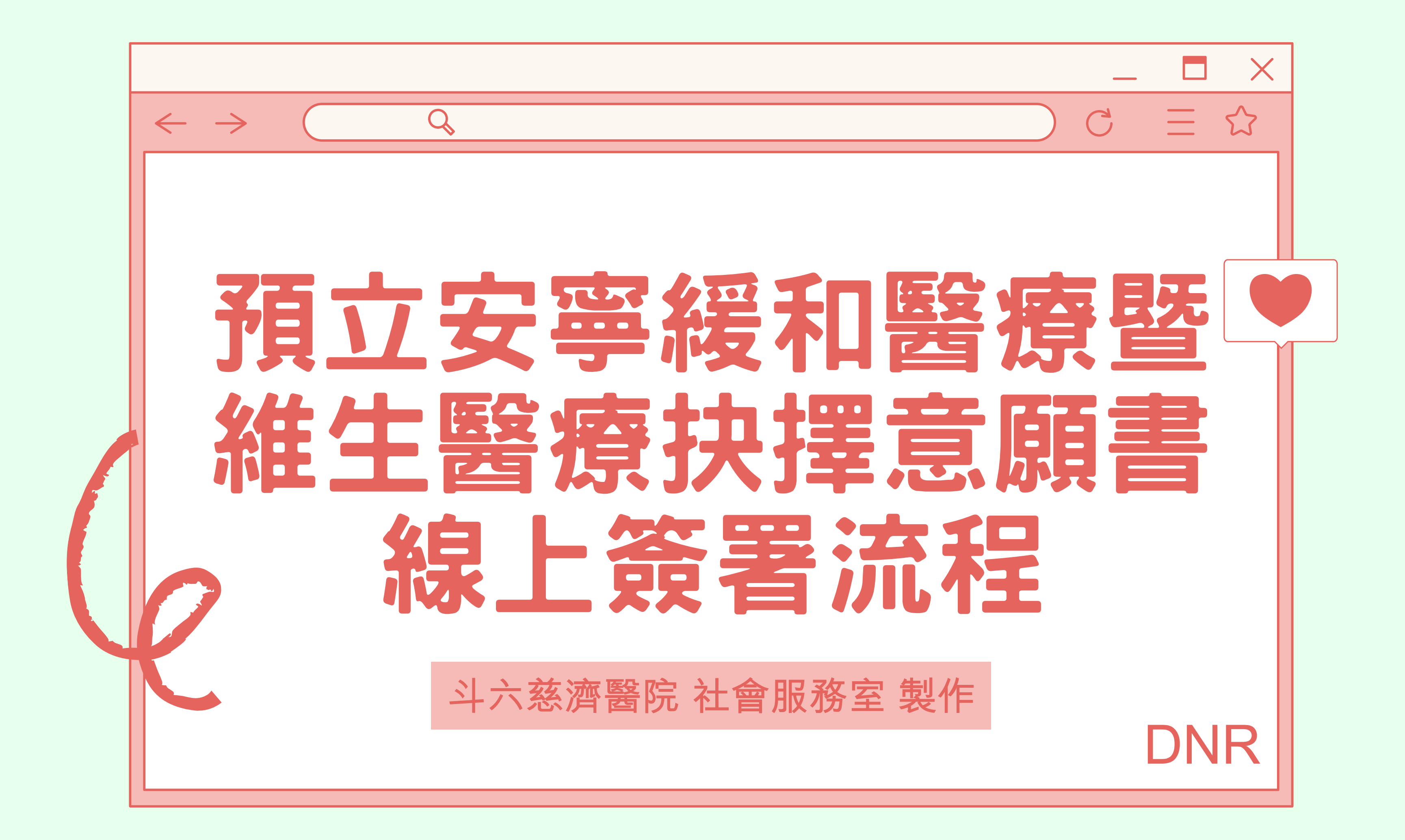

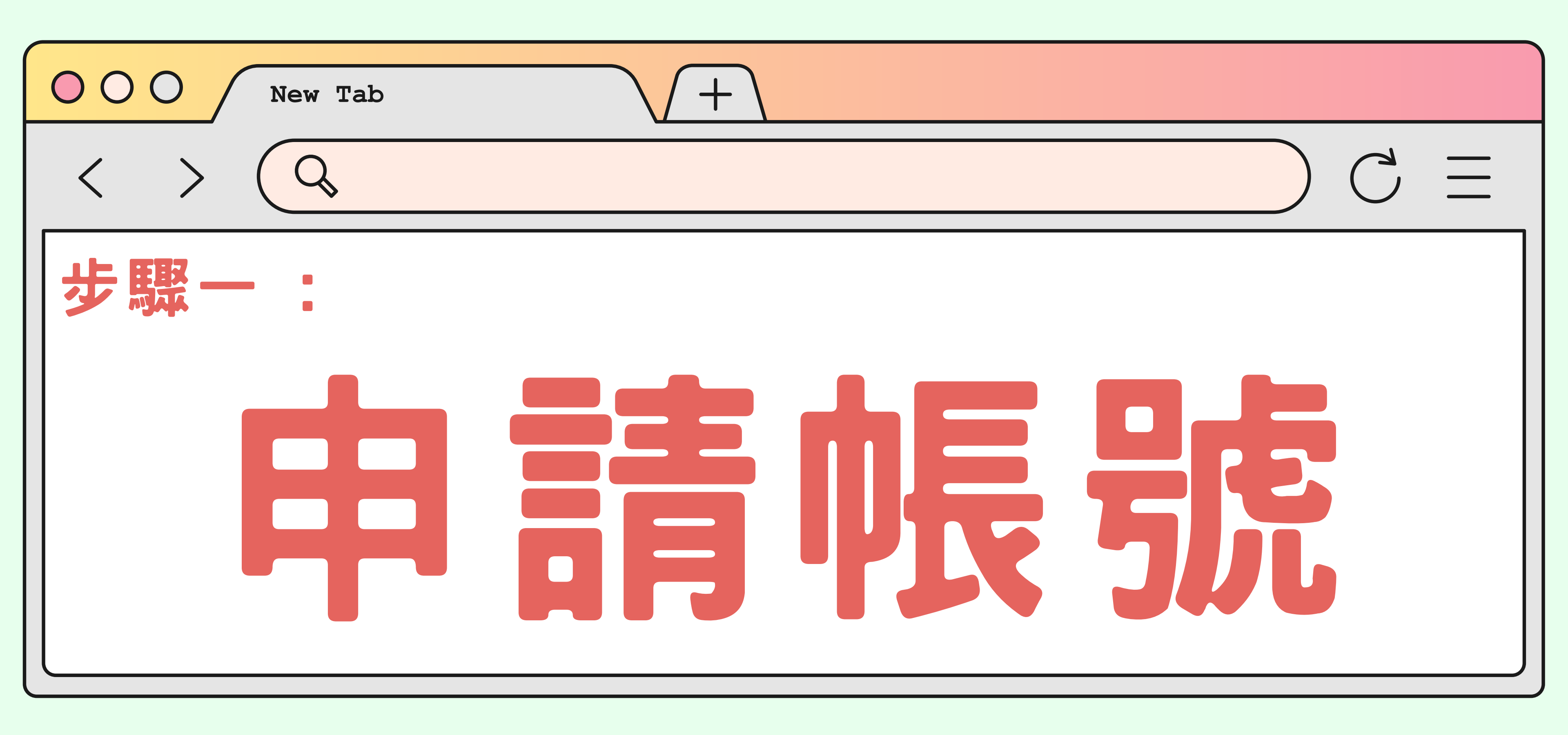

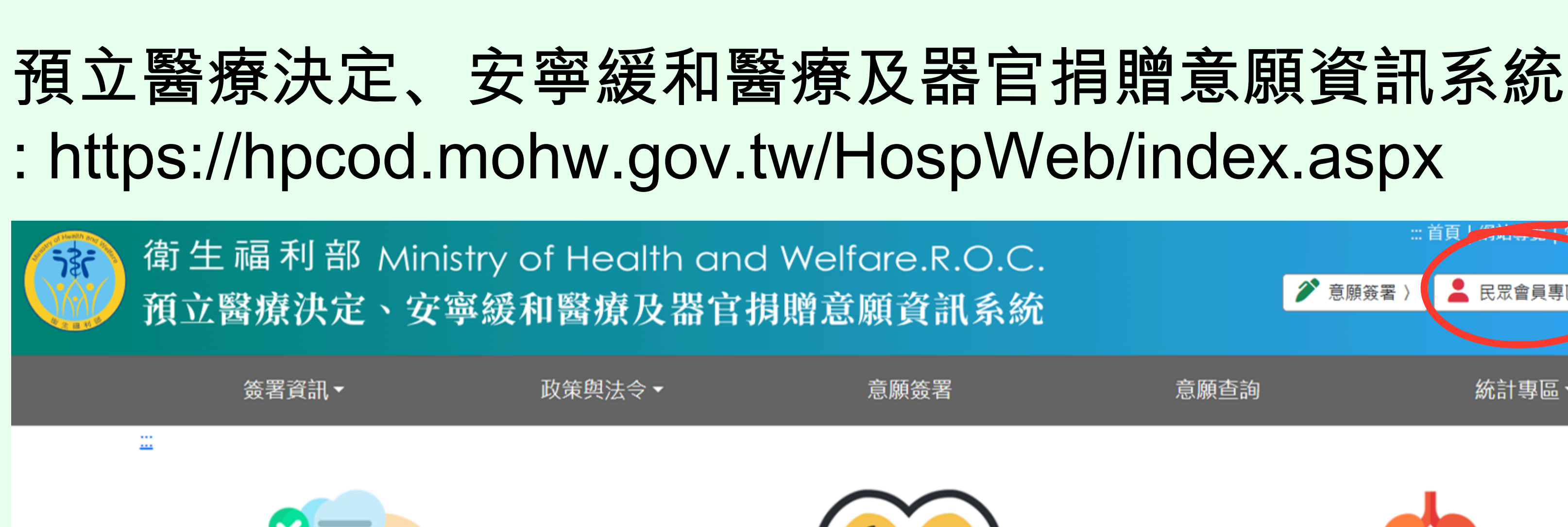

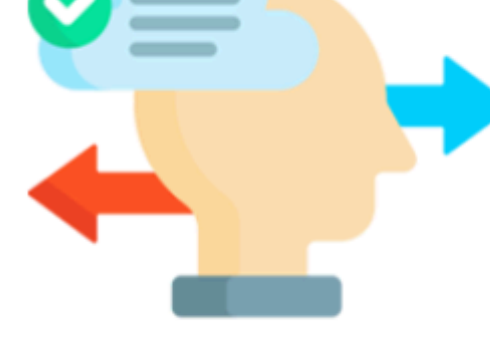

預立醫療決定

安寧緩和醫療

### 🔚 最新消息 【公告】114年5月15日(週四)中午12:30至下午1:30進行系統維護! 2025/05/08 【公告】114年度「預立醫療照護諮商推廣獎勵計畫」申請作業說明 2025/03/05 2024/10/14 【系統操作說明】更新日期2024/10/14

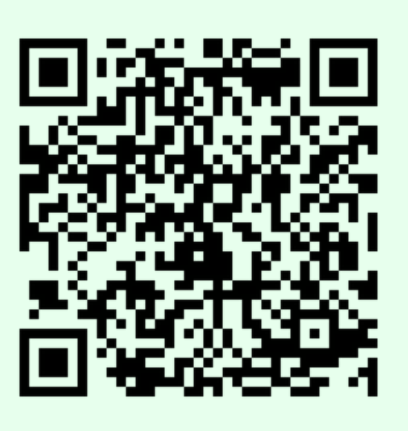

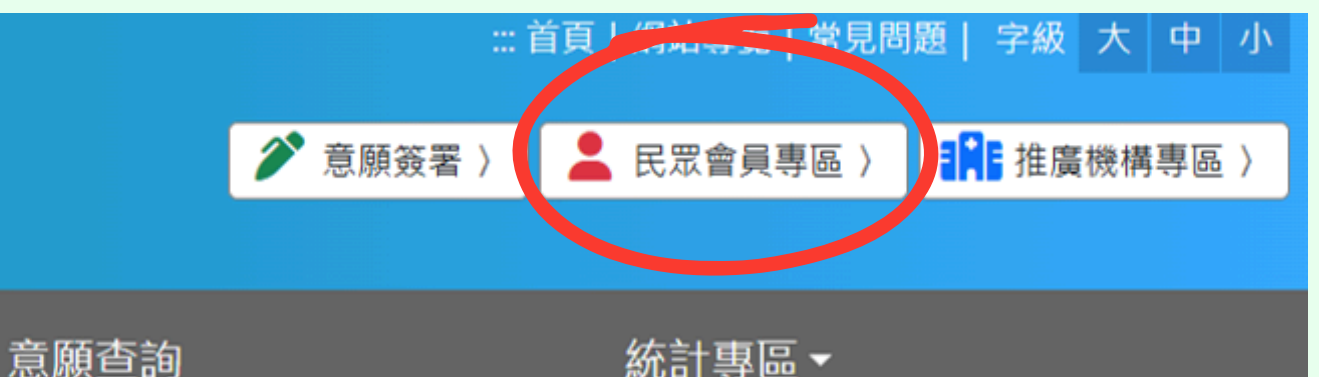

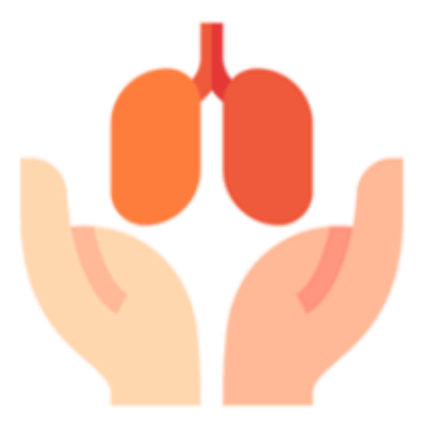

### 器官捐贈

| <b>山</b> 即時統計 |         |
|---------------|---------|
| 預立醫療決定意願總計    | 104274  |
| 今年預立醫療決定意願統計  | 10293   |
| 預立同意安寧意願註記總計  | 1062106 |

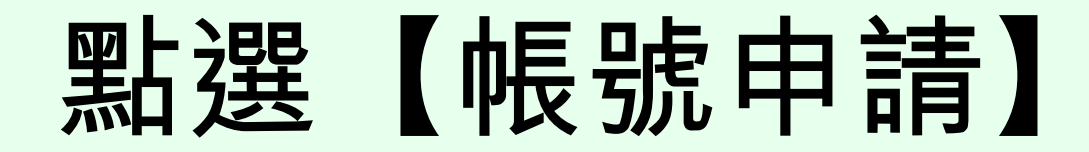

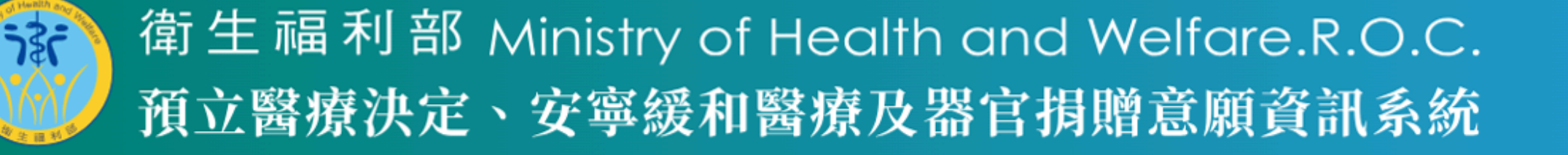

簽署資訊▼

政策與法令▼

意願簽署

::: 🟫 現在位置: <u>首頁</u>/ 民眾會員專區 / 一般民眾帳號登入

| 中長号虎            |              |
|-----------------|--------------|
| 帳號(電子郵件)        |              |
| 密碼              |              |
| 密碼              |              |
| 驗證碼             |              |
| 請輸入下方驗證碼        |              |
| 7644b C 重新產生驗證碼 | ◀ ) 語音服務     |
| 請依指示輸入5碼        |              |
|                 | 登入 忘記密碼 帳號申請 |

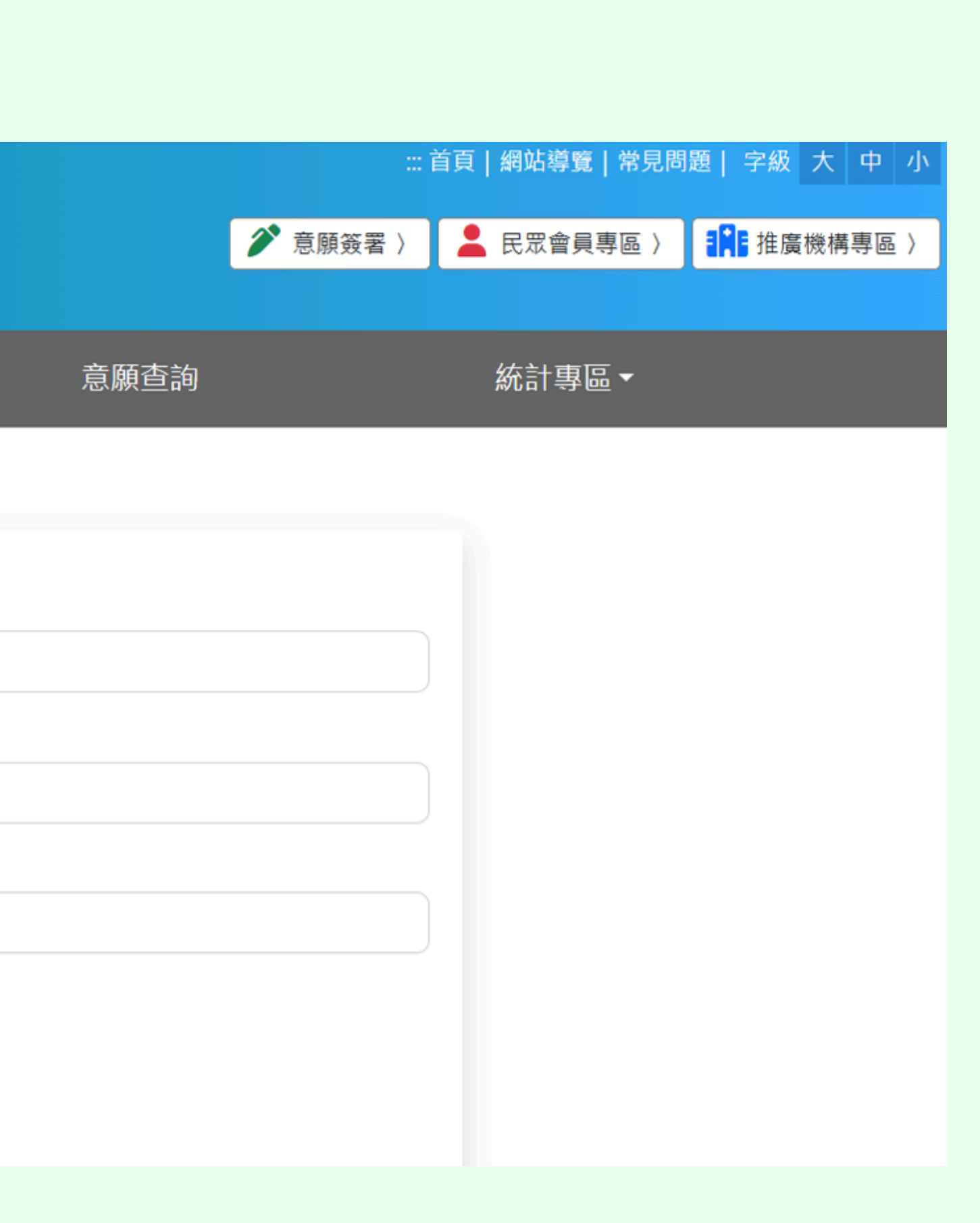

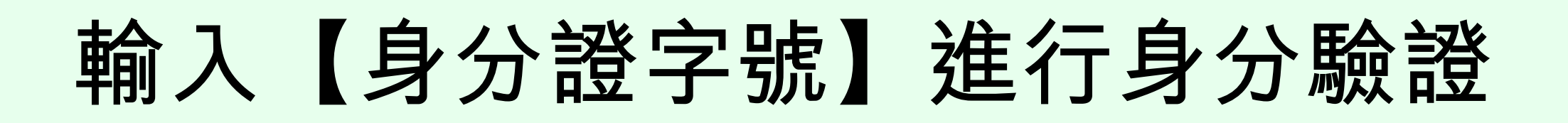

| 衛生福利部 ∧ 預立醫療決定、                                   | Ainistry of Healtl<br>安寧緩和醫療及                                                        | n and Welfo<br>器官捐贈意願 | are.R.O.C.<br>領資訊系統                  |
|---------------------------------------------------|--------------------------------------------------------------------------------------|-----------------------|--------------------------------------|
| 簽署資訊▼                                             | 政策與法令 ▼                                                                              | 1                     | 意願簽署                                 |
| <u>:::</u> <mark>介</mark> 現在位置 : <u>首頁</u> / 意願簽署 |                                                                                      |                       |                                      |
|                                                   | 您好,歡迎使用本系統簽署「預立安寧緩和醫療暨維生醫療抉擇意願書」、「預立安<br>聲明書」、「器官揭贈同意書」、「器官揭贈意願撤回聲明書」等等意願表達,請備<br>作。 |                       | ፟療抉擇意願書」、「預立安寧緩和<br>聲明書」等等意願表達,請備妥您個 |
|                                                   | 身分證字號                                                                                |                       |                                      |
| 網站導覽                                              | u月 #別八対 /J 或于 3元                                                                     | 意願簽署                  | > 健保卡卡號驗證                            |

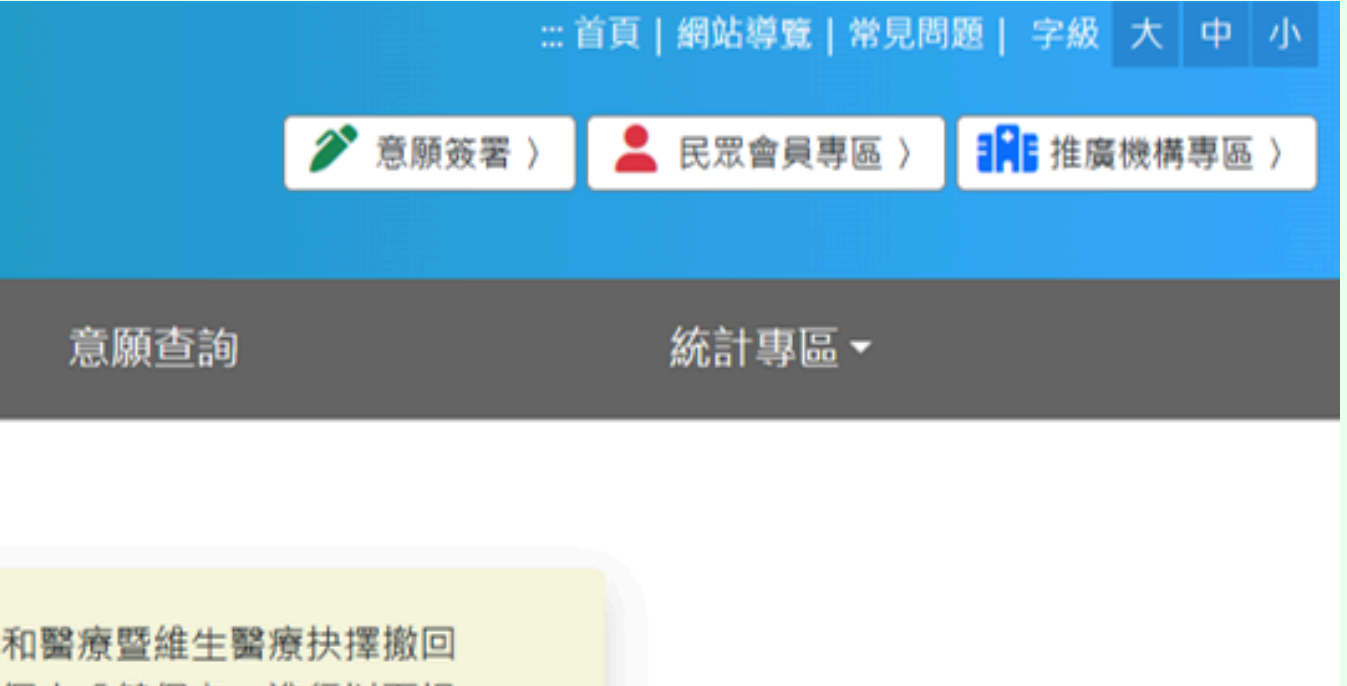

個人「健保卡」進行以下操

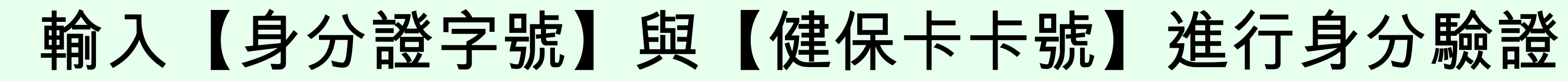

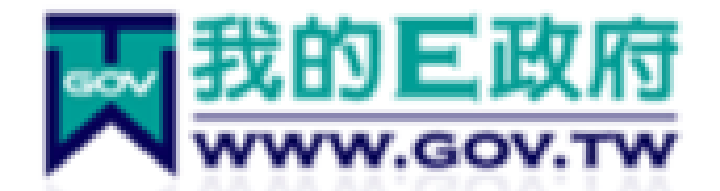

### 多因子身分核實及認證機制

[注意: 日期格式請輸入7碼民國年,例如,若你要填入 的日期為「民國66年2月3日」,則請輸入 0660203]

身分證號:

\*健保卡卡號:

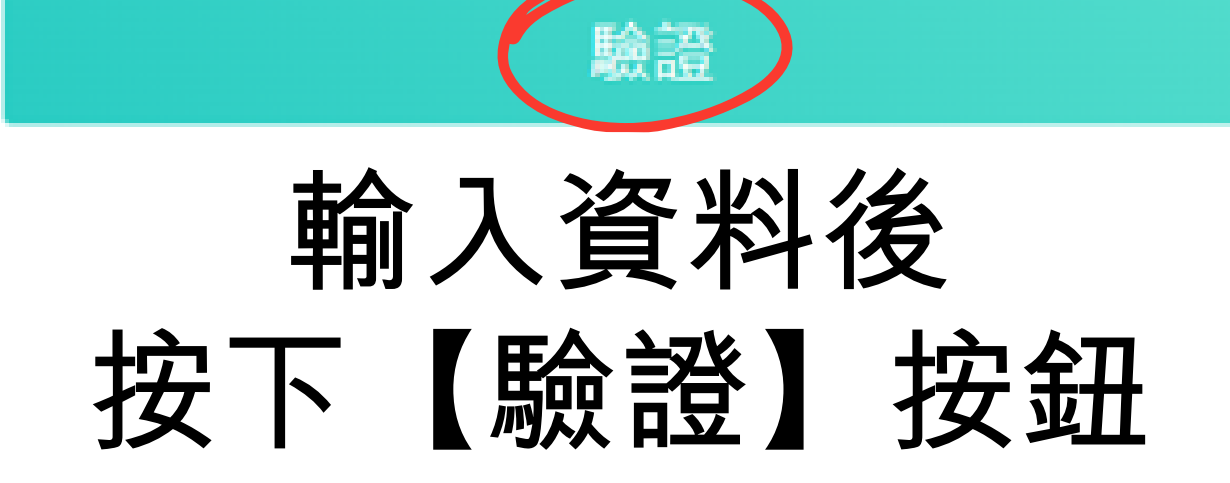

【公告】 因配合健保署預定於4/27(日)8:30~20:30進行網 路設備維護作業,屆時健保卡驗證及多因子驗證將暫停服 務,請盡量避開該時段進行操作,造成不便,敬請見諒。

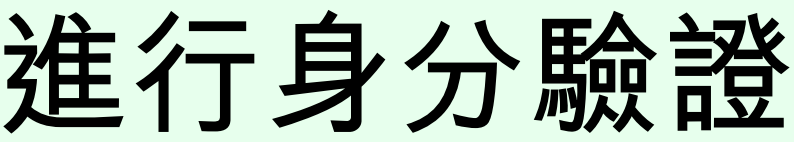

# 全民健康保險 NATIONAL HEALTH INSURANCE

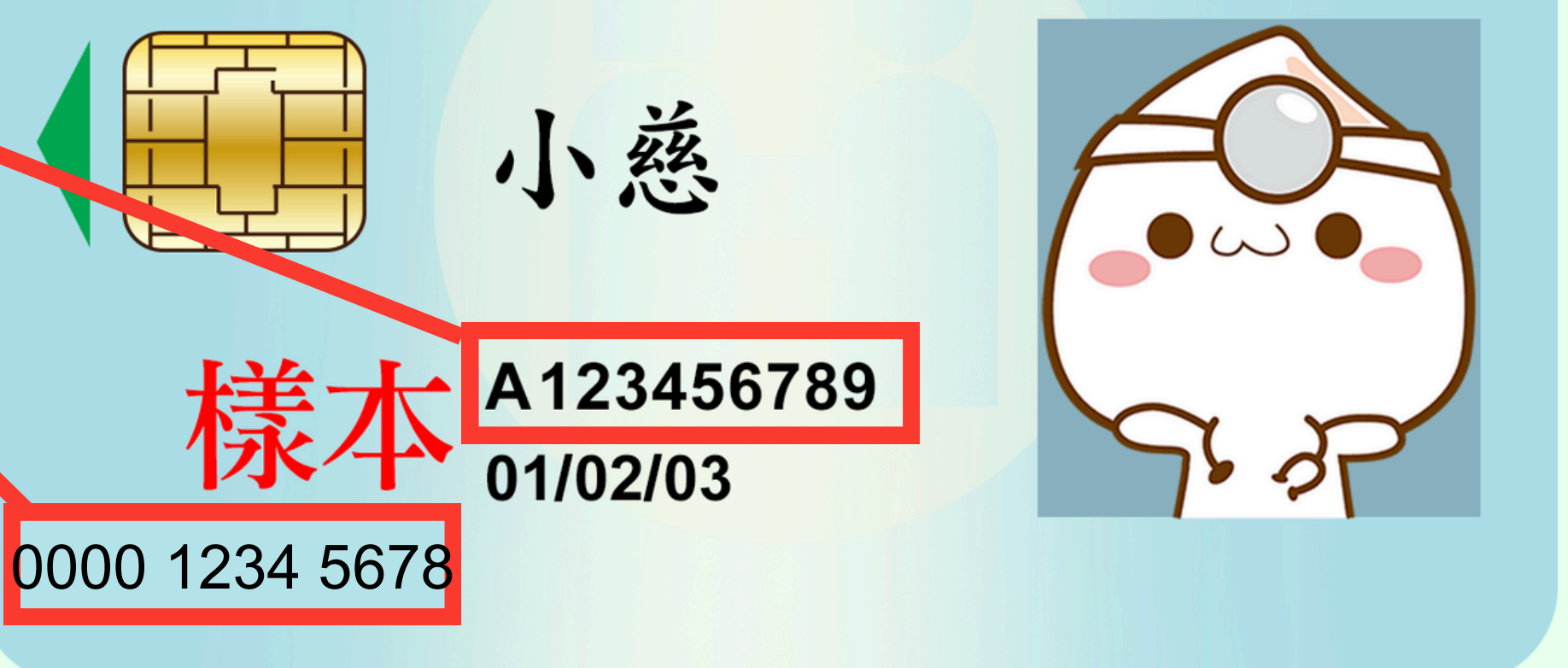

## 詳閱作業要點後,按下【同意】 按**鈕**

::: 🟫 現在位置:<u>首頁</u> / 帳號申請 / 一般民眾帳號申請 / 網路服務註冊管理作業要點

| - `  | 為提升行政效率,加強便民服務,提供使用者簽署《預立安寧緩和醫療暨維生醫療抉擇意願》、《器官揭贈意願》、《預立醫療決定意願》及其他網路服務                                                    |
|------|----------------------------------------------------------------------------------------------------|
| Ξ`   | 本要點用詞定義如下:<br>(一) 使用者:係指註冊申請本服務經核准使用者。<br>(二) 基本資料:係指可供以識別使用者身分之資料。<br>(三) 註冊:係指使用者申請以帳號、密碼、手機號碼、身分證字號等,透過網路申請使用本服務之程序。 |
| Ξ×   | 供使用者申請以帳號、密碼註冊並同意遵守本要點及填寫基本資料後,以電子資料傳送,經自然人憑證、健保卡(僅供民眾加入會員之服務)進行線上驗證,                                                   |
| 四、   | 使用者申請之基本資料,以電子郵件通知申請結果,經使用者點選確認信,始完成註冊程序。                                                                               |
| 五、   | 使用者使用本服務應自行安裝所需之電腦軟體、硬體,以及其他與安全相關之設備,應自負注意義務;安裝產生之費用及風險,由使用者自行負擔。                                                       |
| 六、   | 本服務提供使用者以電子資料傳輸方式簽署服務及其他網路服務,使用者於各項服務及功能頁面點選同意或確認等功能鍵時,若服務項目有要求需正式遞多                                                    |
| t`   | 使用者註冊時提供不完整、錯誤或不實資料,或註冊後未及時更新基本資料,系統管理單位有權暫停或終止使用者帳號,並拒絕提供全部或部分服務。                                                      |
| 八、   | 使用者應妥善保管帳號、密碼並僅限使用者使用,不得出租、出借、移轉或讓與其他人。如有上開出租、出借、移轉或讓與等情事者,系統管理單位有權書                                                    |
| л、   | 使用者於使用本服務忘記密碼或輸入密碼連續錯誤時,系統管理單位得停止其使用本服務;使用者應依系統管理單位規定之程序辦理,始得恢復使用。                                                      |
| + \  | 使用者發現有第三人冒用或盜用其帳號、密碼等情事,應立即通知系統管理單位停止使用本服務,使用者未通知保險人造成之損害,由使用者自行負擔。                                                     |
| +- \ | 使用者透過網路申請註冊或使用本服務,應於本系統公告之服務時間為之。系統管理單位因相關系統設備進行遷移、維護或其他因素,造成本服務之暫停或                                                    |
| +=`  | 本系統提供之服務項目於使用者註冊完成後如有變動,使用者無需另行註冊,即可申辦該變動後之服務項目。使用者申辦前項之服務項目時,即視為同意保                                                    |
| +=`  | 系統管理單位應保存使用者註冊之紀錄,對於使用者登錄資料應負保密之責,並禁止為公務以外之目的使用。                                                                        |
|      |                                                                                                    |

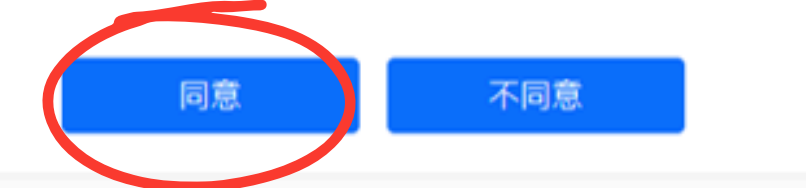

更新日期:2020-07-13

務,特訂定本要點。

即可完成申請作業。

交書面紙本申請表(或意願書),仍以正式遞交書面紙本申請表(或意願書)為正式申請。

暫停或終止使用者帳號,並拒絕提供全部或部分服務。

或中斷,待系統恢復服務後再度使用。

依該服務項目之相關規定辦理。

Тор

### 輸入基本資料,完成帳號申請

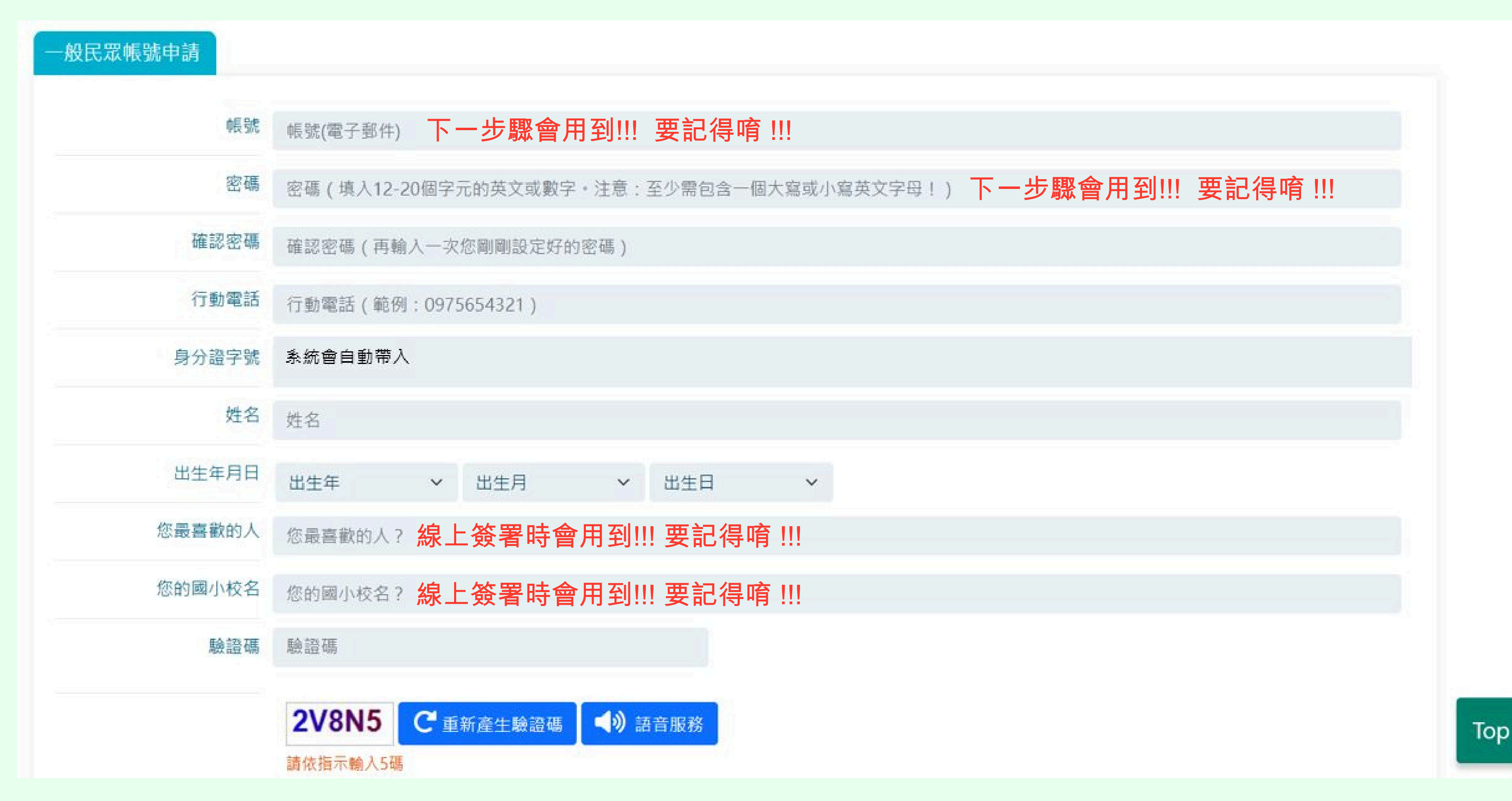

## 完成帳號申請後,系統會自動導向登入頁面。 輸入上一步驟所設定的帳號密碼,按下【登入】鍵。

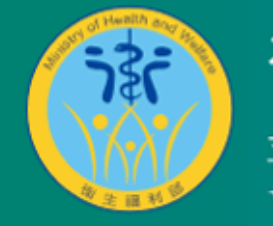

衛生福利部 Ministry of Health and Welfare.R.O.C. 預立醫療決定、安寧緩和醫療及器官捐贈意願資訊系統

簽署資訊▼

政策與法令▼

意願簽署

::: 🛖 現在位置 : 首頁/ 民眾會員專區 / 一般民眾帳號登入

| 密碼     |           |               |  |  |
|--------|-----------|---------------|--|--|
| 密碼     |           |               |  |  |
| 驗證碼    |           |               |  |  |
| 請輸入下方懸 | 證碼        |               |  |  |
| 7644b  | C 重新產生驗證碼 | <b>》</b> 語音服務 |  |  |

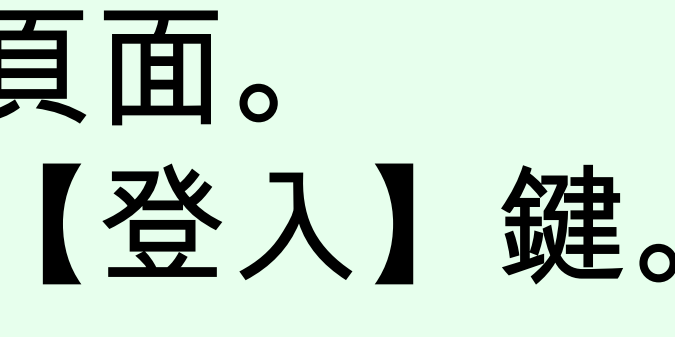

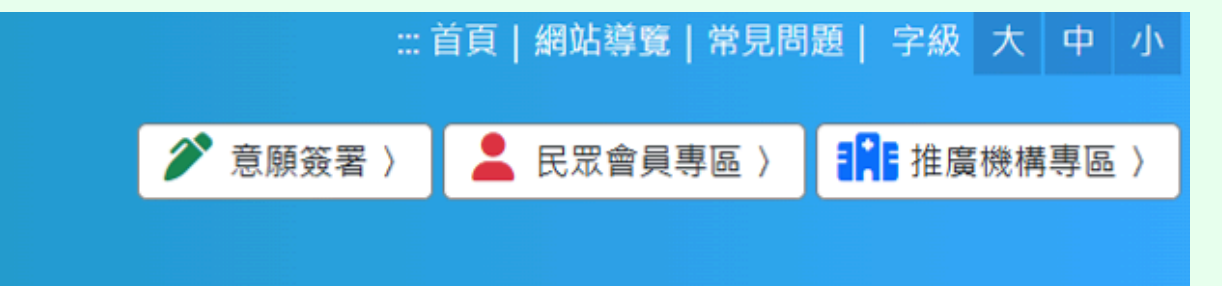

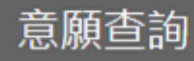

統計專區▼

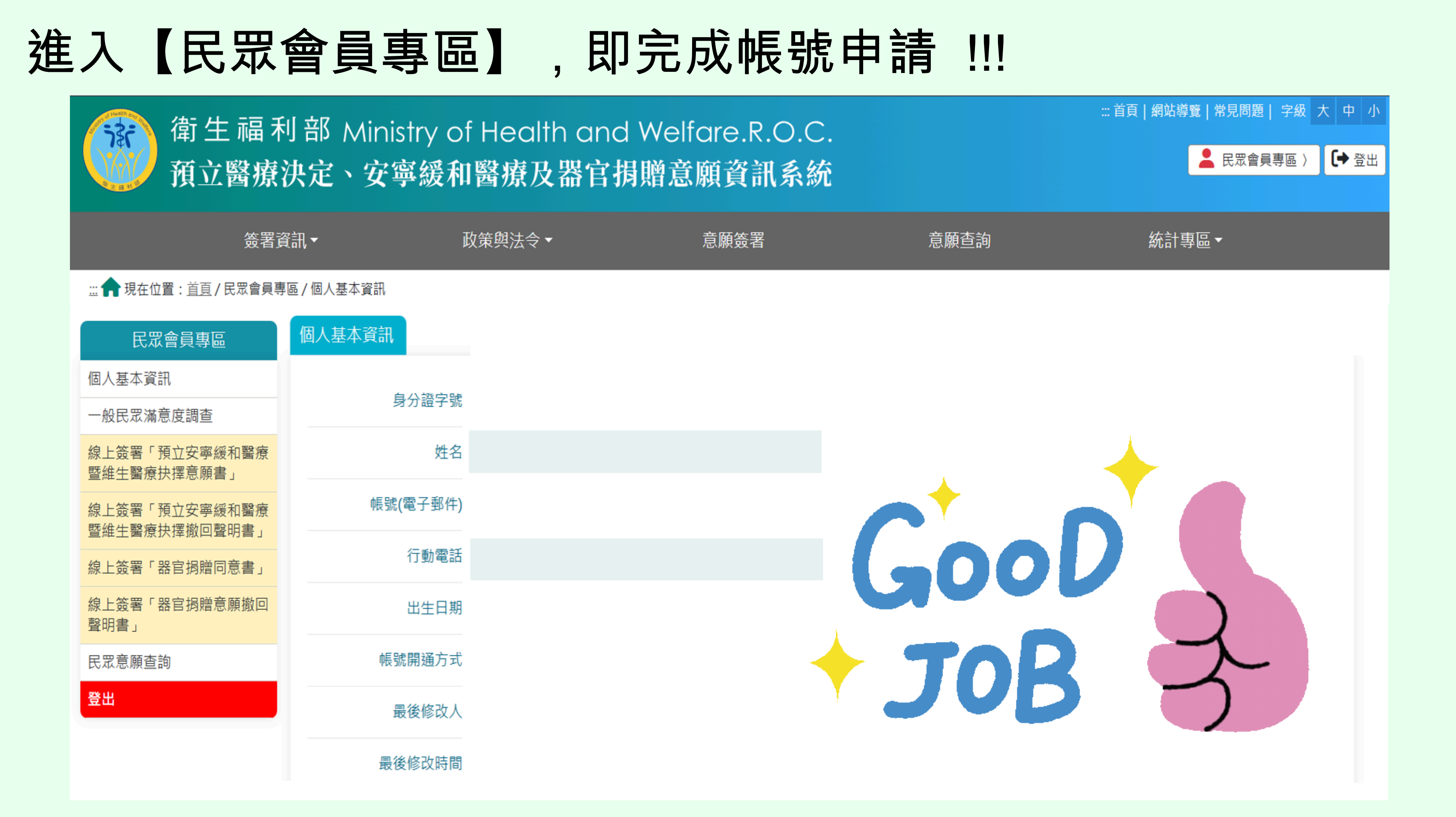

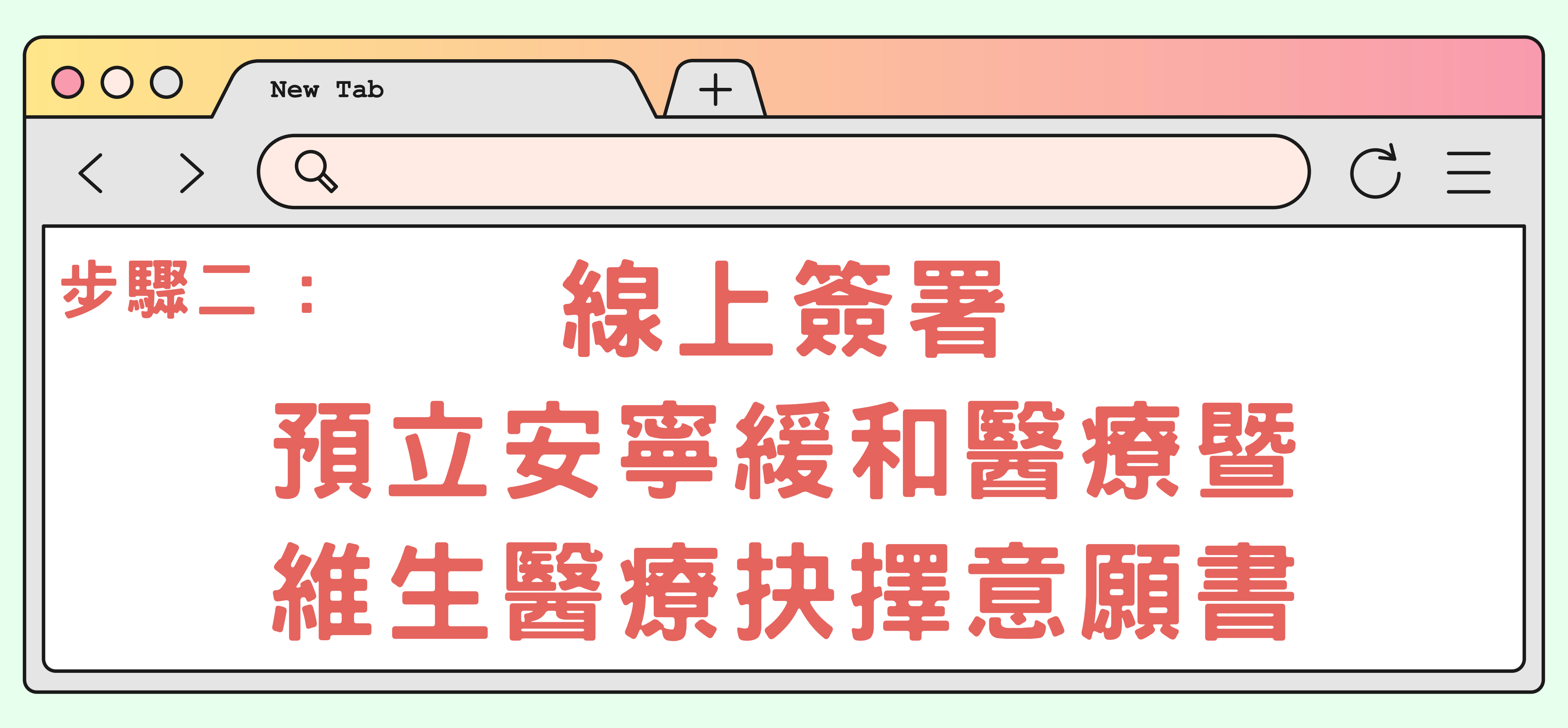

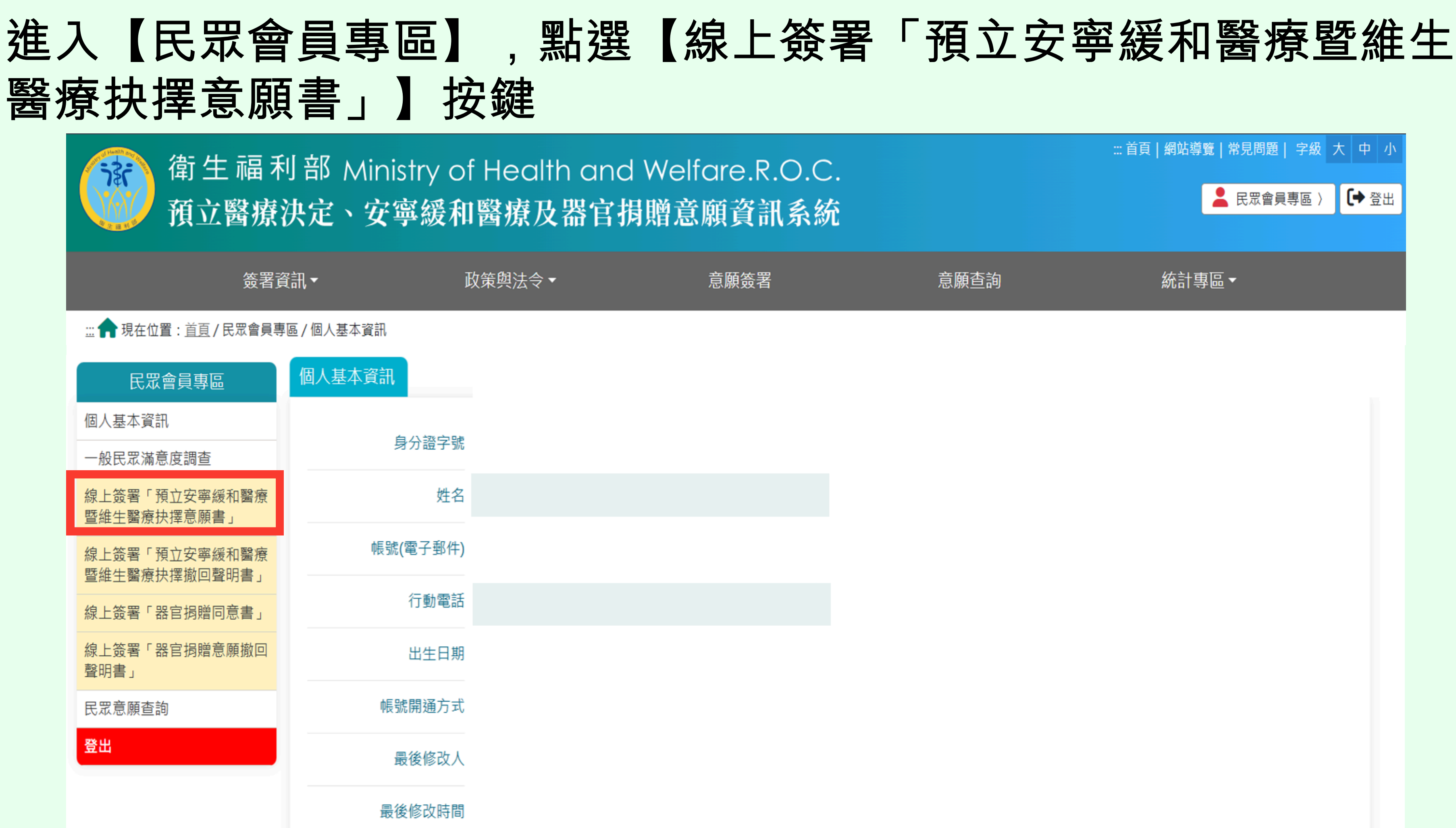

## 輸入預設答案,點選【送出】,完成帳號確認

| 衛生福利部<br>預立醫療決定 | Ministry of Health and<br>、安寧緩和醫療及器官 | d Welfare.R.O.C.<br>捐贈意願資訊系統 |
|-----------------|--------------------------------------|------------------------------|
| 簽署資訊▼           | 政策與法令▼                               | 意願簽署                         |
| <u>:::</u>      |                                      |                              |
|                 |                                      |                              |
|                 | 您最喜歡的人                               |                              |
|                 | 您最喜歡的人?                              |                              |
|                 |                                      | 送出                           |
| 網站導覽            |                                      |                              |

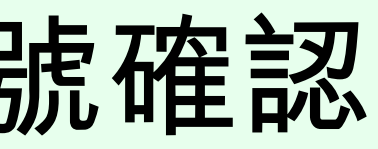

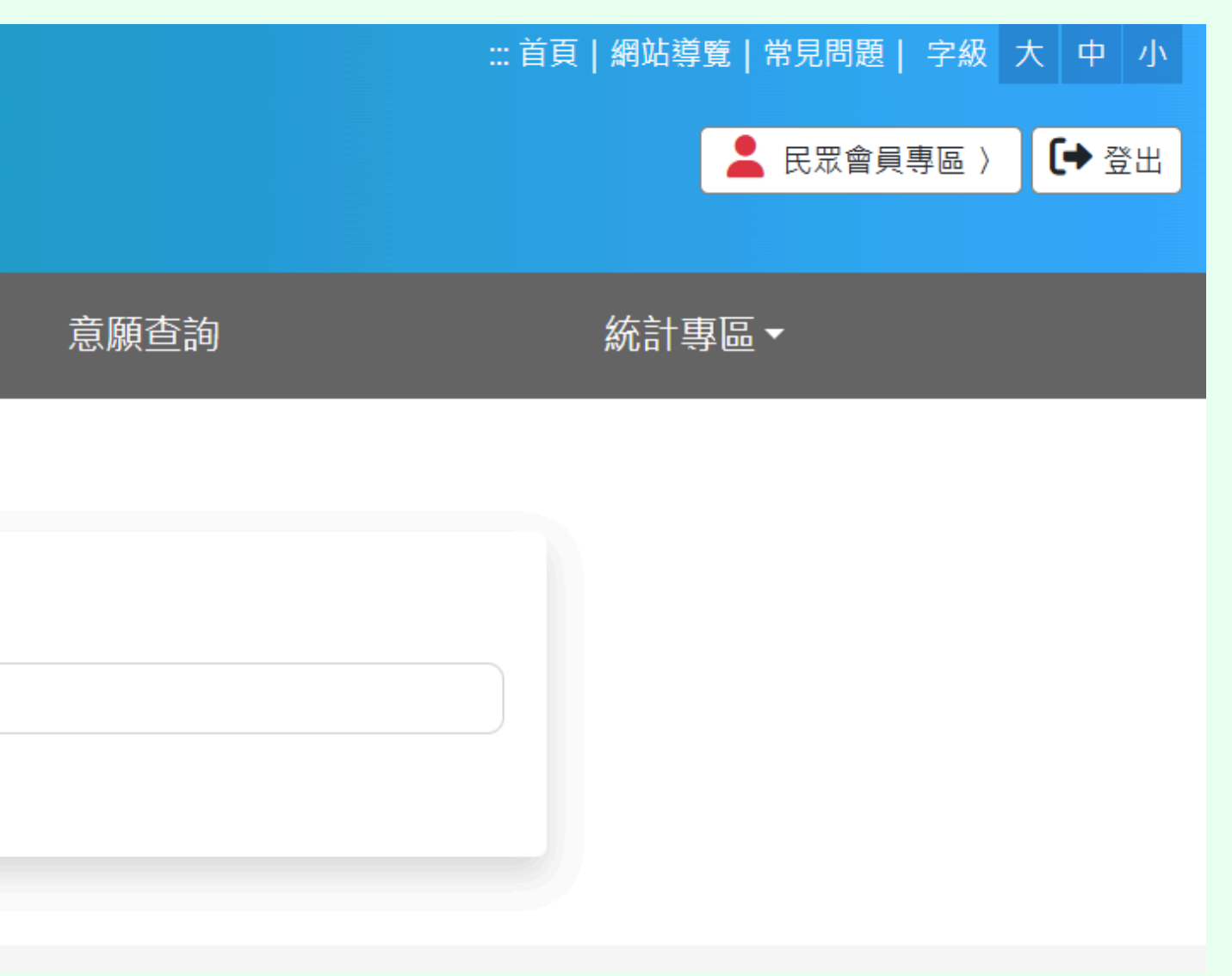

## 依序填寫各項基本資料

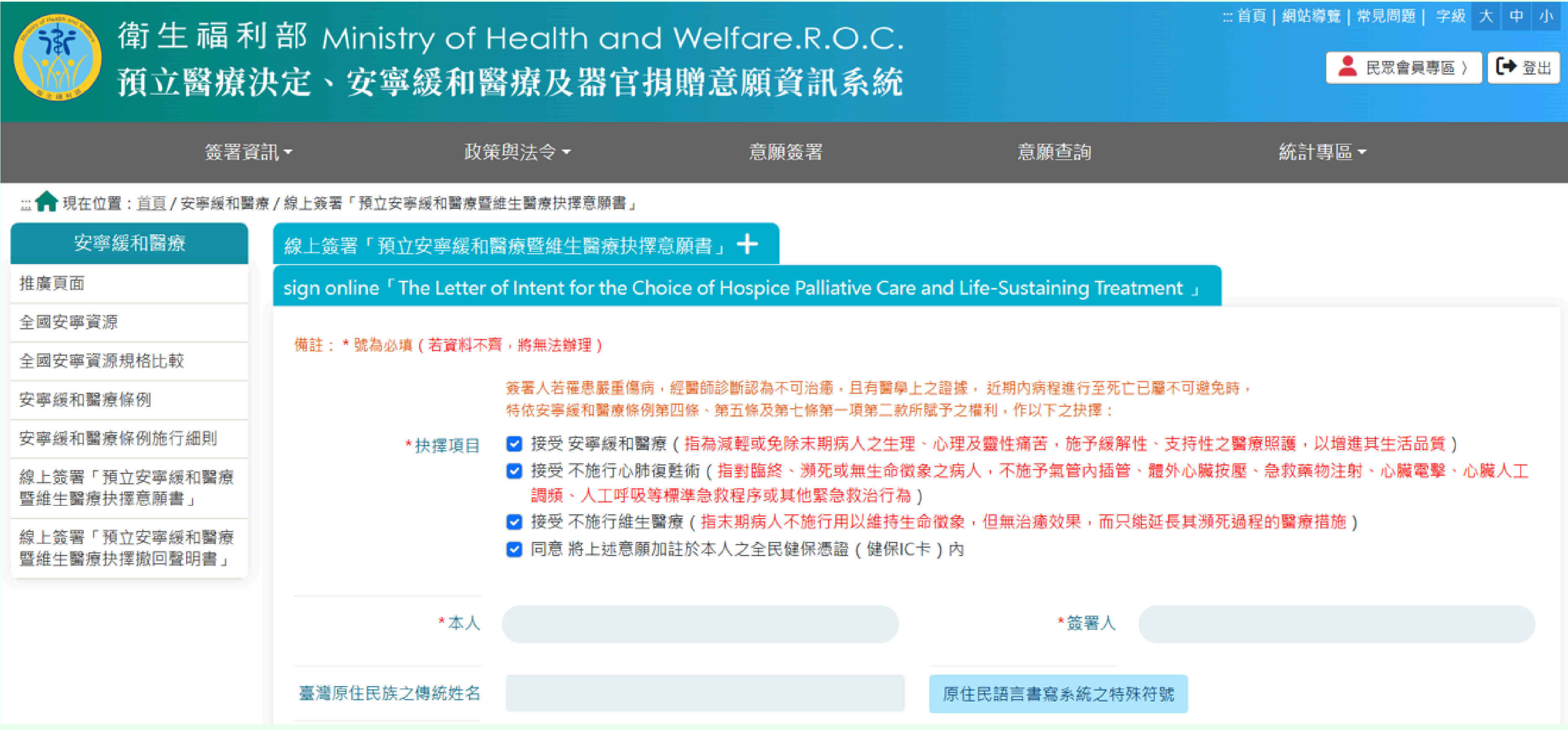

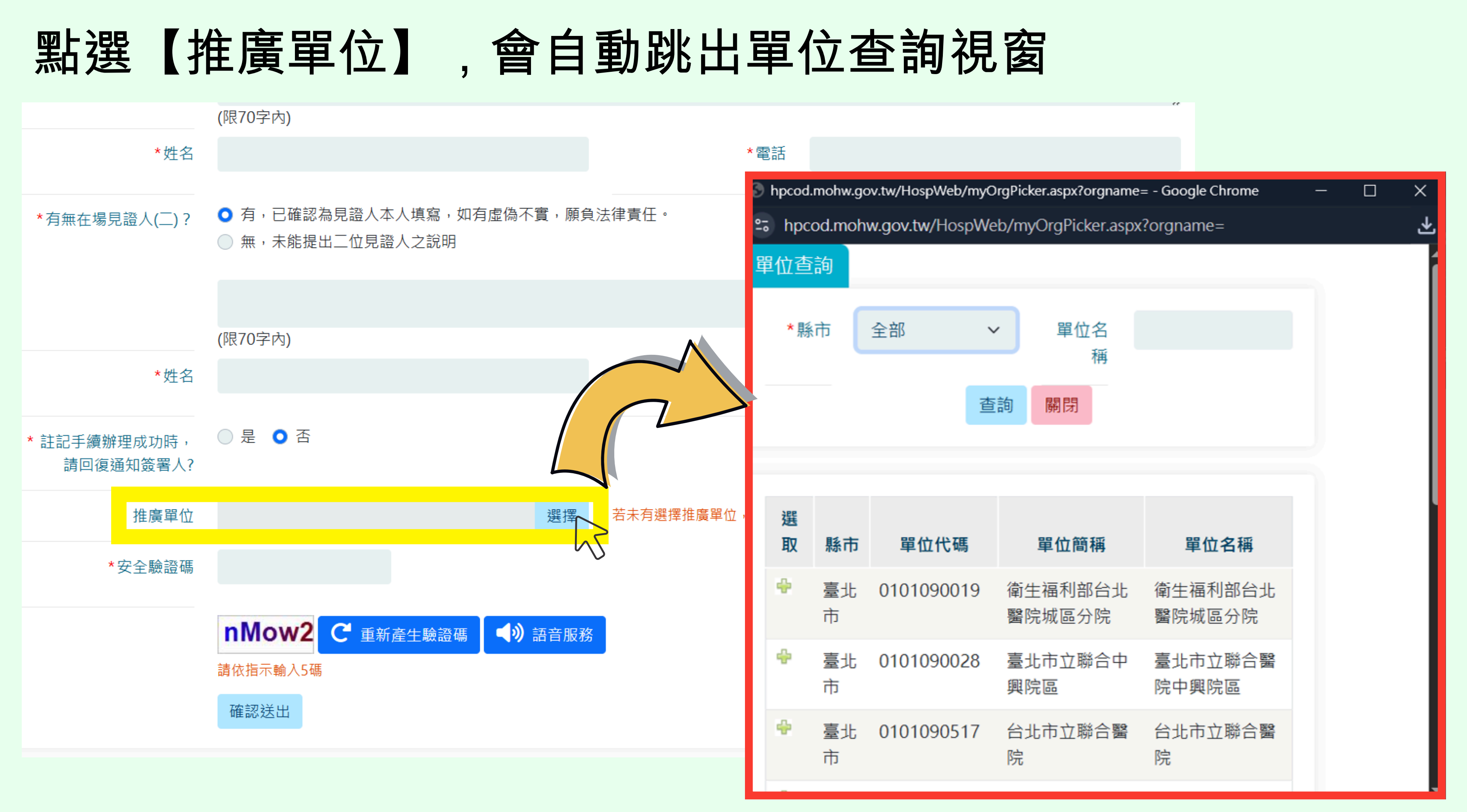

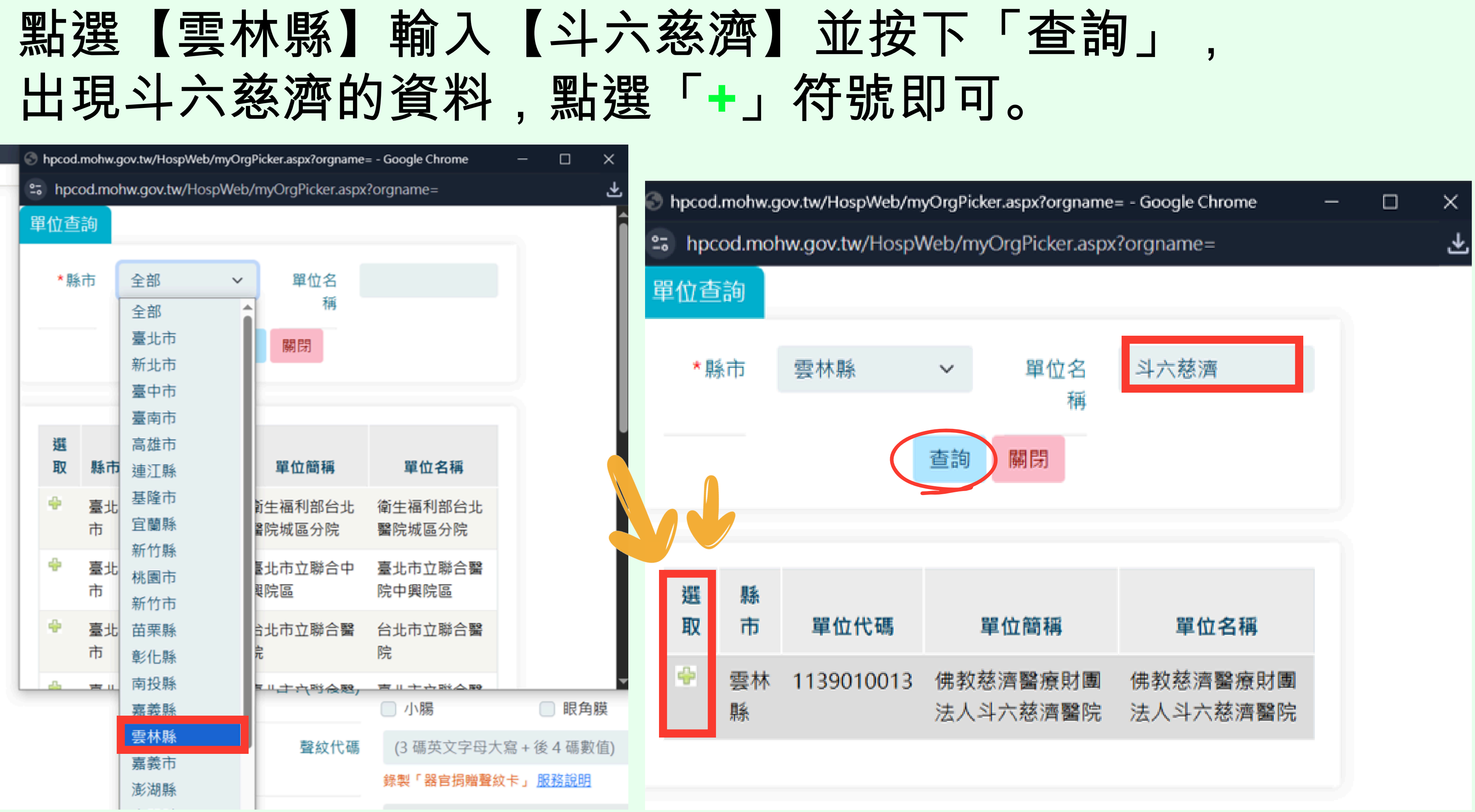

## 選取成功便會出現【佛教慈濟醫療財團法人斗六慈濟醫院】 接著輸入驗證碼,按下【確認送出】按鍵

| *有無在場見證人(二)?              | <ul><li>● 有,已確認為見證人本人填寫,如有虛偽不實,願負法律責任。</li><li>○ 無,未能提出二位見證人之說明</li></ul> |             |  |
|---------------------------|---------------------------------------------------------------------------|-------------|--|
|                           |                                                                           |             |  |
| *姓名                       | (限70字內)                                                                   | *           |  |
|                           |                                                                           |             |  |
| * 註記手續辦理成功時,<br>請回復通知簽署人? | ● 走 ● 召                                                                   |             |  |
| 推廣單位                      | 佛教慈濟醫療財團法人斗六慈濟醫院 選擇                                                       | 若未有選擇推廣單位,調 |  |
| *安全驗證碼                    |                                                                           |             |  |
|                           | 2P0Kq C 重新產生驗證碼 () 語音服務 請依指示輸入5碼 確認送出                                     |             |  |

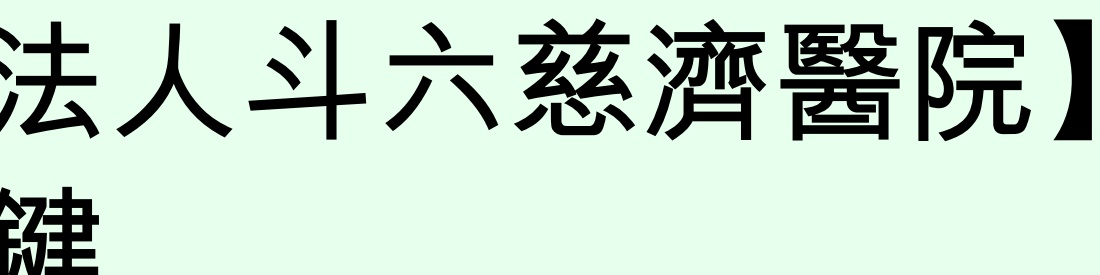

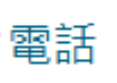

系統採「其他機構」納入統計。

Top

### 出現以下畫面,即完成簽署!!

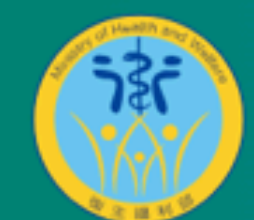

衛生福利部 Ministry of Health and Welfare.R.O.C. 預立醫療決定、安寧緩和醫療及器官捐贈意願資訊系統

簽署資訊▼

政策與法令▼

意願簽署

.... 
 現在位置: 
 直直 / 安寧緩和醫療 / 線上簽署「預立安寧緩和醫療暨維生醫療抉擇意願書」

2025/05/15「預立安寧緩和醫療暨維生醫療抉擇意願書」線上簽署完成

請下載 預立安寧緩和醫療暨維生醫療抉擇意願書 若關閉此頁面則無法重新下載列印,有操作問題請洽網站服務電話02-23933298

為瞭解本統之使用問題及提升服務品質,請您給予回饋「系統服務滿意度調查」,以作為未來系統修正及改善的參考依據,您的寶貴回饋與建議將成為我們改善的動力,謝謝您的支持。

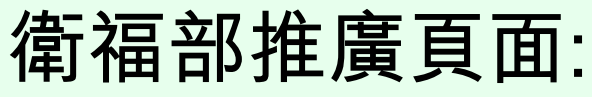

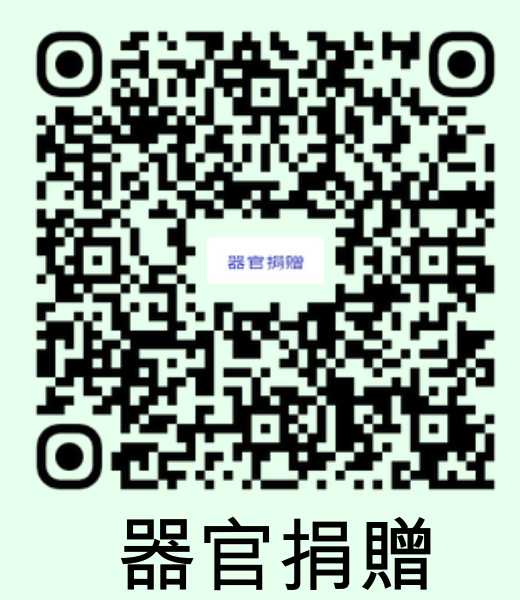

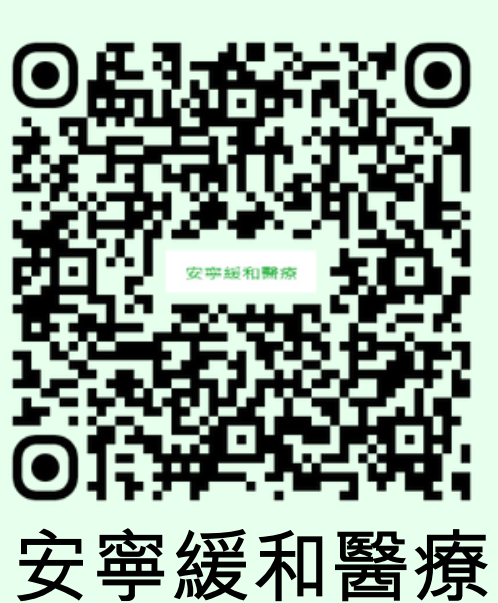

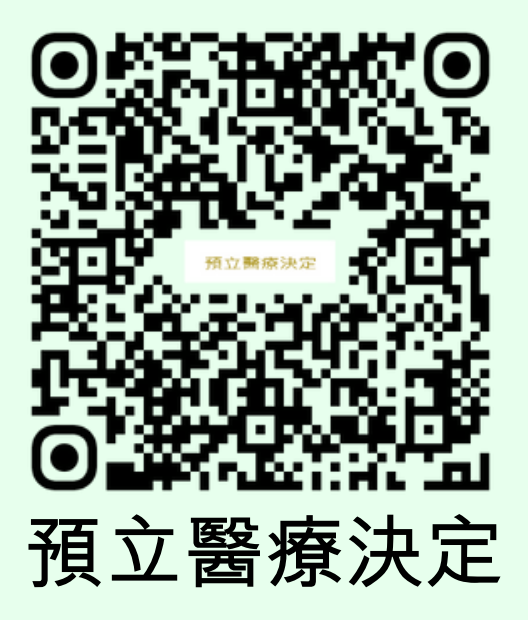

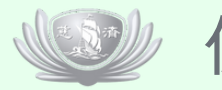

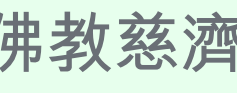

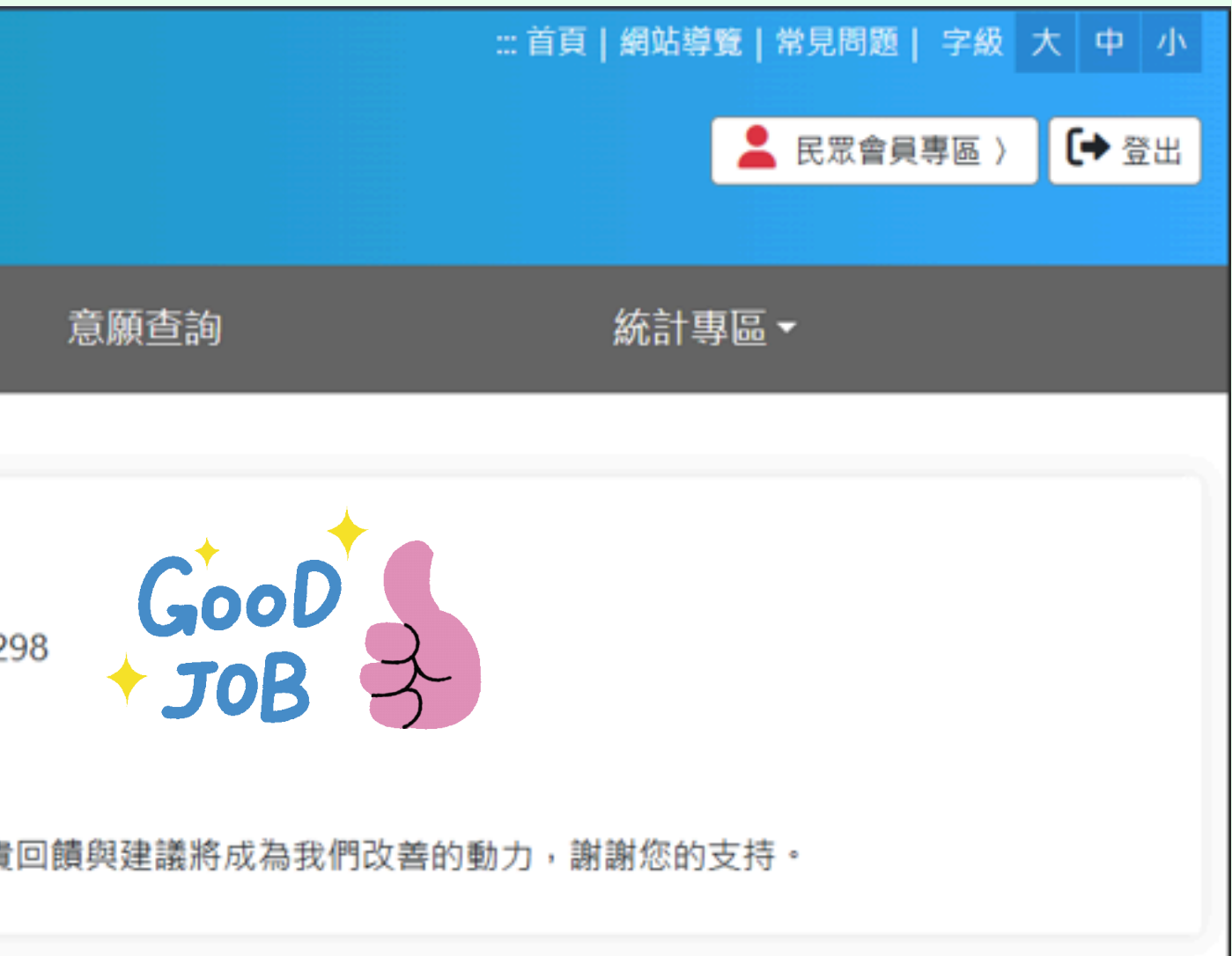

### 佛教慈濟醫療財團法人斗六慈濟醫院 社會服務室製作